# Biz ダイヤル WEBカスタマーコントロール 基本操作マニュアル Ver.2.1.6

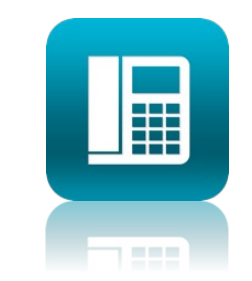

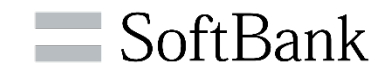

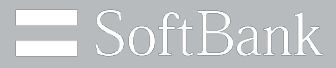

# ソフトバンクは、お客さまのプライバシーを 最優先に考えます

パーソナルデータの活用は、今日の社会においてあらたな価値の創造や技術発展の原動力となっています。

私たちソフトバンクは、セキュリティ対策や社内データ管理体制の強化に取り組み 専門家の活用やパートナー企業との連携強化を行うなど お客さまのプライバシー保護に努めてまいります。

ソフトバンク株式会社

© SoftBank Corp. All Rights Reserved.

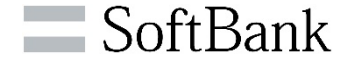

本書では、当社「Bizダイヤル」サービスのWEBカスタマーコントロールのご利用方法、および 編集/設定の基本操作手順についてご説明します。 (本内容は2023年1月時点のものです。予告なく変更となる場合があります。)

## 目次

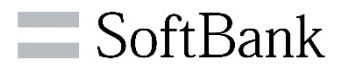

| 1. Bizダイヤル サービス概要                                                                                  | 4-3.コピー&ペースト操作手順①                                 |
|----------------------------------------------------------------------------------------------------|---------------------------------------------------|
| 1-1. Bizダイヤルとは・・・                                                                                  | 4-3.コピー&ペースト操作手順②                                 |
| 1-2. 各種サービス                                                                                        | 4-3.コピー&ペースト操作手順③                                 |
|                                                                                                    | 4-3.コピー&ペースト操作手順④                                 |
| 2. WEBカスタマーコントロール概要                                                                                | 4-4.編集完了の確認                                       |
| 2-1.推奨環境                                                                                           | 4-5.ダウンロード・印刷操作手順                                 |
| 2-2.画面構成                                                                                           | 4-6.アップロード操作手順①                                   |
| 2-3.各画面内容一覧                                                                                        | 4-6.アップロード操作手順②                                   |
| 2-4.Google Chrome利用時の事前設定                                                                          | 4-6.アップロード操作手順③                                   |
| 2-5.各面面構成① <ログイン画面>                                                                                | 4-6.アップロード操作手順③ 【参考:アップロード可能データー覧】                |
| 2-5.各画面構成② <ログインID管理>画面                                                                            | 4-6.アップロード操作手順④                                   |
| 2-5.各画面構成③ <bizダイヤル契約番号一覧>画面</bizダイヤル契約番号一覧>                                                       | 4-6.アップロード操作手順(5)                                 |
| 2-5.各画面構成③(1) くBizダイヤル契約番号一覧>画面【基本情報】                                                              | 4-6.アップロード操作手順⑥                                   |
| 2-5.各画面構成③(2) くBizダイヤル契約番号一覧>画面【各種機能情報】                                                            | 4-6.アップロード操作手順⑦                                   |
| 2-5 各画面構成③(3) くBizダイヤル契約番号一覧>画面【設定情報】                                                              |                                                   |
| 2-5.各面面構成④ <Πグイン履歴> 面面                                                                             | 5.番号情報詳細画面/変更                                     |
| 2-5.各面面構成⑤ 〈番号情報詳細〉面面                                                                              |                                                   |
| 2 3.6                                                                                              | 5-1 個別編集手順②                                       |
| 2 3.6 1 1 1 1 1 1 1 1 1 1 1 1 1 1 1 1 1 1 1                                                        | 5-1 個別編集手順③                                       |
| 2 3.6 8 1 1 1 1 1 1 1 1 1 1 1 1 1 1 1 1 1 1                                                        | 5-1 個別編集手順④                                       |
| 2 3.6 百百万万余 16 16 17 16 16 17 16 16 17 17 16 16 17 17 16 16 17 17 17 17 17 17 17 17 17 17 17 17 17 | 5-1 個別編集手順⑤                                       |
| 2 3.6 画面确规③ 《兴行电码极》 画面<br>2_6 梁定内容一覧                                                               | 5_7 一任百新壬順①                                       |
|                                                                                                    | 5_7 一任百新壬順⑦                                       |
|                                                                                                    |                                                   |
| 3. ロノーノリム<br>3.1 ログイン場作手順①(初回ログイン時)                                                                |                                                   |
| 3-1.ログイン珠作于順④(初回ログイン時)<br>2-1 ログイン場佐千順③(初回ログイン時)                                                   | 0.0クアクトカム                                         |
| 3-1.ログインホルチ順(2)(12日ンイン呀)<br>2_2 ロガイン協作手順(通営ロガイン時)                                                  | 0-1.07/711末1F于順                                   |
| 3-2.ロッイン珠作于順(通常ロッイン時)                                                                              | 7 7) 十字上                                          |
| ▲ 采旦桂祀四今 /亦五                                                                                       | /.し 江忌県<br>フィブ ? 注音占                              |
| 4.留与旧我思云/发史                                                                                        | /「1.こ江忌忌<br>フ.う.ズ注音上 (CCVファノルガウンロード)              |
| 4-1.快采渫作于順U<br>4-1.快奈提作手順④                                                                         | ノーZ.こ注息只 (LSVノゲ1ルダリンロート)<br>フ.コ.ズ注音上 (アップロードについて) |
| 4-1.快术深下于限心<br>4.1.快奇损伤手顺剑                                                                         | /-3.こ/江忌県 (パッノロートについし)                            |
| 4-1.快米沫1Fナ順じ<br>4 0 項日気の気集場ルチ順の                                                                    | 0 や問い会わせた                                         |
| 4-2. 頃日毋り禰朱栄作于順心<br>4 っ 頂日午の頃集場佐氏順③ ざ利田老津邦の発気                                                      | 8.の回い百化せた<br>8.4 Mになわったフィントロールに明まても明い会もせた         |
| 4-2. 頃日母の柵朱뿠作于順心。こ利用有情報の豆球                                                                         | ŏーュ.₩EB刀人グヾー」ントロールに関するお向い合わせ先                     |
| 4-2. 頃日毎の編集探作于順② こ利用者情報の変更(内縁/国際発信規制)                                                              |                                                   |

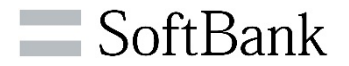

# 1. Bizダイヤル サービス概要

1-1. Bizダイヤルとは・・・

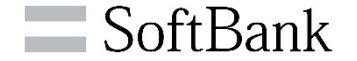

### >スマートフォンで「固定電話番号」をご利用いただくサービスです。

・相手先に会社の固定電話番号の通知ができます。

・外出中でも、会社の固定電話宛の電話をソフトバンクのスマートフォンに接続できます。

・通話料金は、固定電話料金の料金となります。

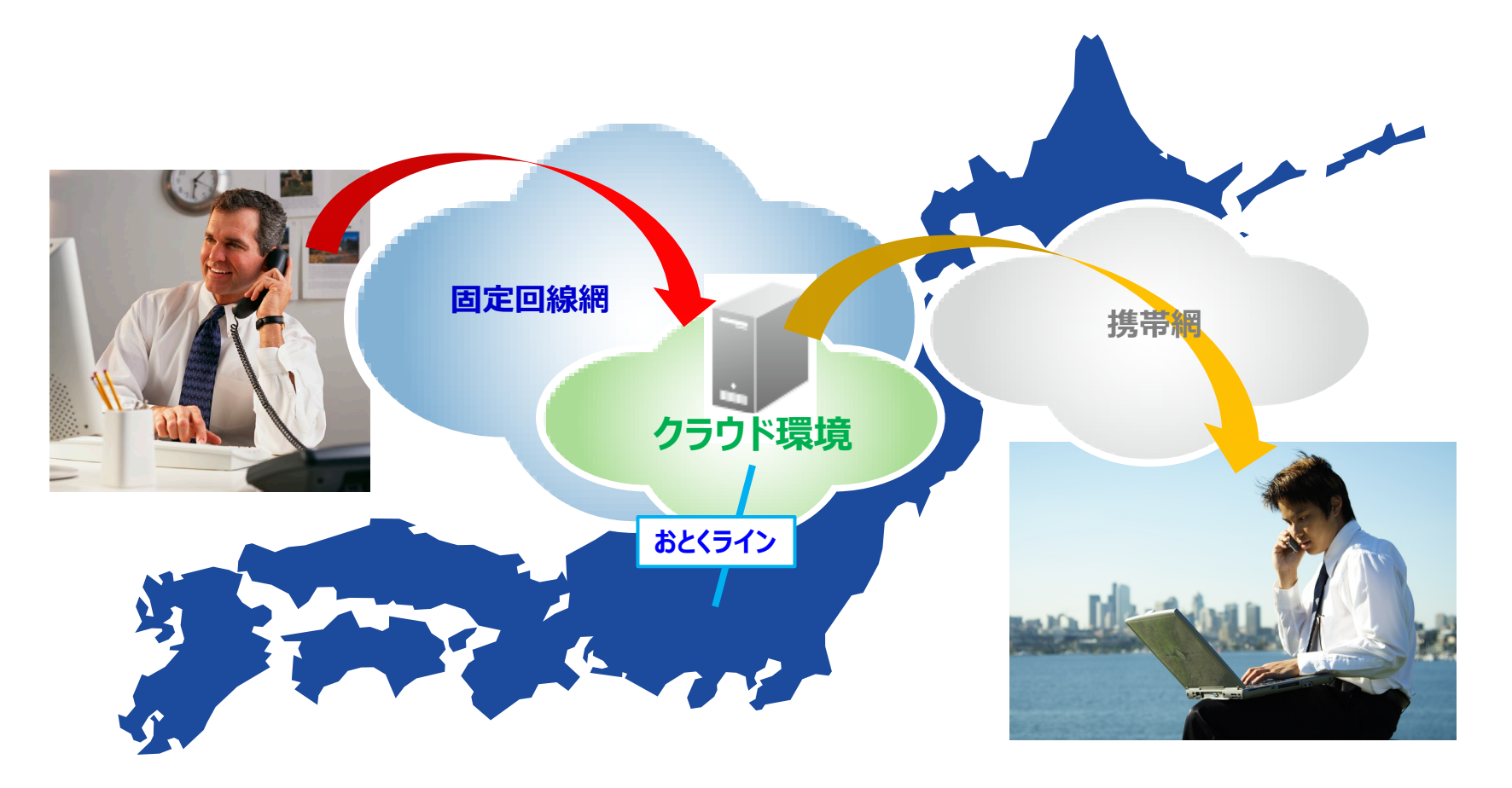

## 1-2. 各種サービス

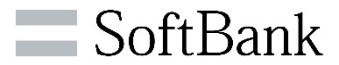

| 分類             |                         | サービス内容   | サービス概要                                                                                  | 一時金(税抜)                     | 月額料(税抜)               |                      |
|----------------|-------------------------|----------|-----------------------------------------------------------------------------------------|-----------------------------|-----------------------|----------------------|
|                | 特定                      | 番号接続     | 事前に指定したソフトバンクスマートフォン番号への着信、および発信                                                        |                             |                       |                      |
|                | 応答                      | 後転送      | 通話中の相手を、一旦保留後、別の電話番号を呼び出し、最初の通話<br>相手と呼び出した相手を接続させる                                     |                             |                       |                      |
| <br>  基<br>  本 | 発番表示(着信時)/<br>発番通知(発信時) |          | 端末着信時、発側電話番号をアプリで表示/端末発信時、相手先に「B<br>i z ダイヤル契約番号」を通知(都度、非通知も可能)                         | 基本料に今む                      | 基本料に合わ                |                      |
| 機              | 国際                      | 発信規制     | 「Bizダイヤル契約番号」ごとに国際通話の発信を規制                                                              |                             | 2411000               |                      |
|                | 端末                      | カスコン     | 自分の契約番号のオプション(転送/留守番電話)等設定が可能                                                           |                             |                       |                      |
|                | 内線                      | 番号通話     | お客様設定の短桁の内線番号で発着信                                                                       |                             |                       |                      |
|                | WE                      | B カスコン   | CG内の内線番号/スケジューリング/転送等の一括設定等                                                             |                             |                       |                      |
|                | 親番                      | 号通知      | 発信時の操作で、親契約回線番号の発番通知が可能<br>*同一ダイヤルイン群のダイヤルイン追加番号も発番として通知が可能                             | 100円/契約番号                   | 100円/契約番号             |                      |
|                | ビジネスパ                   | 留守番電話    | 事前に指定した条件(無応答/話中等)で、留守番電話応答                                                             |                             |                       |                      |
|                |                         | ジネ       | 音声応答                                                                                    | 事前に指定した条件(無応答/話中等)で、メッセージ応答 | ↓「ビミ之フ パック」           | ↓「ビジ <b>オフ パ</b> ック」 |
|                |                         | 転送       | 事前に指定した条件(無応答/話中等)で、他の電話に転送                                                             | *「ビンネスバック」<br>1,000円/契約番号   | 480円/契約番号             |                      |
| オプ             | ック                      | スケジューリング | ①年間(日付)②月間(第〇番目の〇曜日)③週間(曜日・祝日)<br>④時間帯を指定し、留守番電話/音声応答/転送設定が可能                           |                             |                       |                      |
| ション            | 番号                      | 通知リクエスト  | 発信番号を通知しない着信通話の場合、端末接続せずに、発番を通知す<br>る旨のメッセージで応答                                         | 1,000円/契約番号<br>グループ代表番号     | 400円/契約番号<br>グループ代表番号 |                      |
| 機<br>  能       | グループ代表                  |          | 複数のメンバーで着信可能な一つの固定電話番号(OAB-J番号)を付<br>与し、あらかじめ指定した優先順位や各番号のご利用状況等に応じて、メ<br>ンバーの電話番号を呼び出し | 1,000円/グループ代表               | 980円/グループ代表           |                      |
|                | グル-                     | ープ代表番号通知 | グループ代表をお申込み時のオプション:発信時の操作等で、グループ代<br>表番号の発番通知が可能                                        | 100円/契約番号                   | 100円/契約番号             |                      |
|                | 着信                      | お断り      | 迷惑電話等、通話終了後の操作で次回からの着信を規制                                                               | 1,000円/契約番号<br>グループ代表号      | 600円/契約番号<br>グループ代表番号 |                      |
|                | 共有                      | 電話帳      | CG内の全Bizダイヤル契約番号が共有可能な電話帳の作成                                                            | 1,000円/CG                   | 1,000円/CG             |                      |

© SoftBank Corp. Al ※オプション機能のお申込みは弊社営業担当または、Bizダイヤルカスタマーセンターにご連絡ください。

※具体的な設定/編集範囲等は各詳細説明ページをご参照ください。

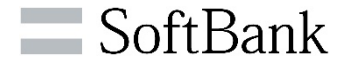

# 2. WEBカスタマーコントロール概要

### 2-1.推奨環境

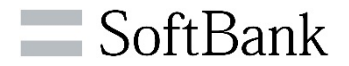

#### ▶本システムのご利用には、インターネットがご利用できる環境と、Windows 及びGoogle Chromeの WWWブラウザが必要です。

| WEBカスタマーコントロール<br>設定URL | https://bizdial.jp/                                                                                                    |
|-------------------------|----------------------------------------------------------------------------------------------------|
| オペレーティングシステム<br>(OS)    | ・Microsoft Windows 10(推奨)                                                                                                    |
| 画面解像度                   | ・1024 X 768ピクセル以上                                                                                                    |
| 必要となるWWWブラウザ            | ・Google Chrome<br>※ポップアップブロックの設定の解除が必要です。詳細は12~16ページを参照ください。                                                                                                    |
| 注意点                     | <ul> <li>・推奨環境以外では、画面表示等が乱れる場合があります。</li> <li>・WEBカスタマーコントロールへの接続は、SSLによって暗号化されています。</li> <li>・WEBカスタマーコントロールへアクセスする際、ご利用の通信サービスにより、通信料/パケット通信料等がかかる場合があります。</li> <li>・ログイン状態で1時間操作しなかった場合には、自動的にログアウトされます(画面は遷移せず、セッションのみ切断)。設定作業を続ける場合には、再度ログインする必要があります。</li> <li>但し、重複ログインとなりますので、ご利用にならない場合はログアウトをお願いします。</li> </ul> |

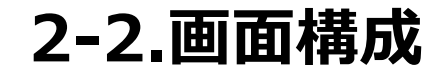

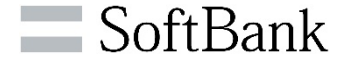

#### ≻WEBカスタマーコントロールの画面構成です。

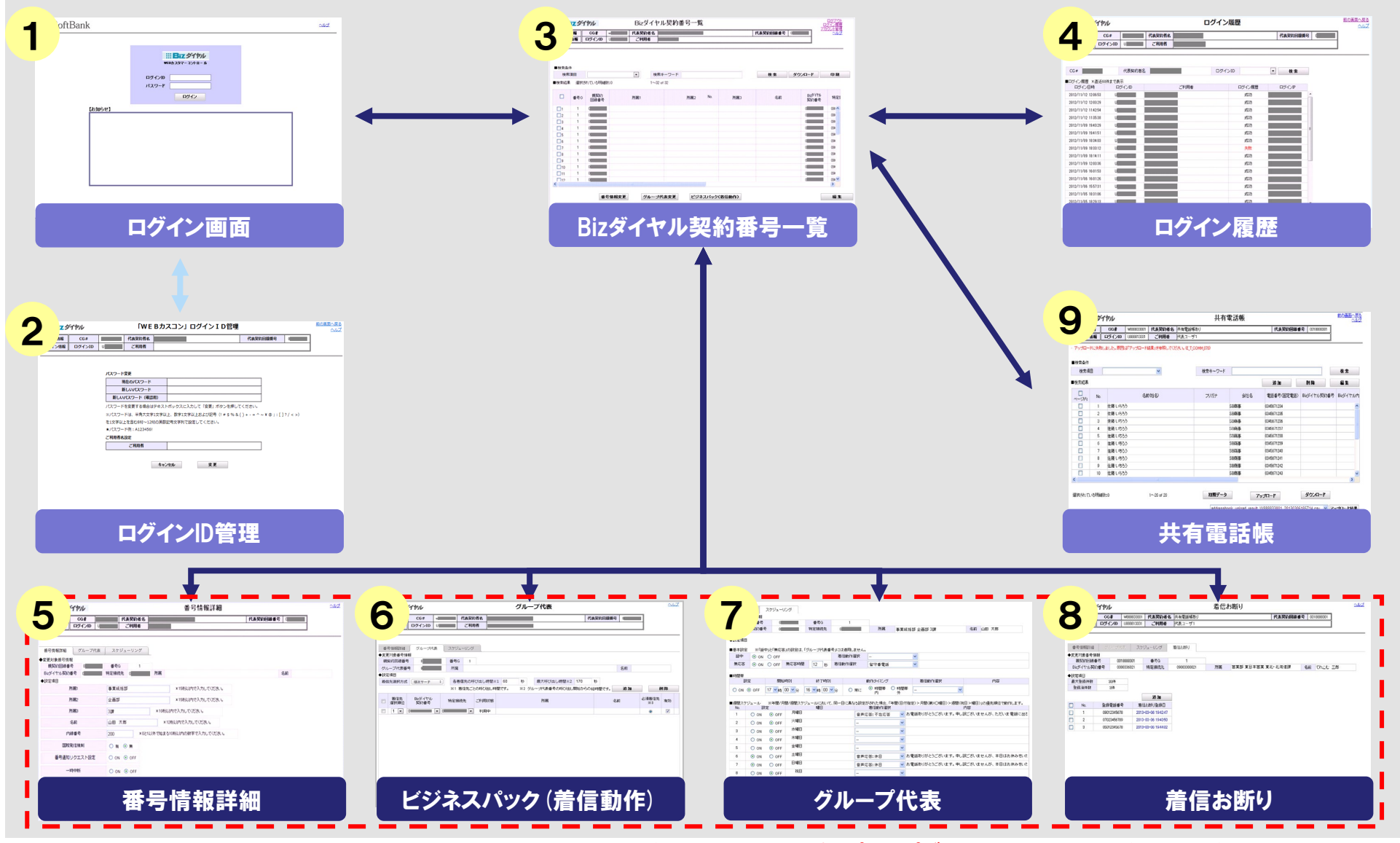

© SoftBank Corp. Al

※別画面(子画面)で表示されます。Google Chromeご利用の場合、ポップアップブロックを解除してご利用ください。

## 2-3.各画面内容一覧

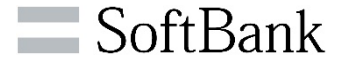

#### ≻各画面での設定変更等の内容一覧です。

| 画面番号 | 画面名           | 内容                                                                                             |
|------|---------------|------------------------------------------------------------------------------------------------|
| 1    | ログイン画面        | ログインID/パスワードを入力し、WEBカスコンにログインできます。また、「Bizダ<br>イヤル」に関わるメンテンス情報等を【お知らせ】欄でお知らせします。                |
| 2    | ログインID管理      | パスワードの変更ができます。また、初回ログイン時には本画面に自動的に遷移し、<br>パスワード変更が必要となります。                                     |
| 3    | Bizダイヤル契約番号一覧 | お客様情報の照会や検索、各種設定、CSVファイルダウンロードができます。                                                           |
| 4    | ログイン履歴        | ログインID毎にログイン履歴の確認ができます。                                                                        |
| 5    | 番号情報詳細        | Bizダイヤル契約番号の基本情報(部署/名前)の設定、「内線番号」「国際発信<br>規制」「発番通知リクエスト設定」「一時中断」「設定インポート用パスワード」の設<br>定変更ができます。 |
| 6    | ビジネスパック(着信動作) | Bizダイヤル契約番号毎に「話中」「無応答」「時間帯」「週間/月間/年間スケ<br>ジュール」の設定変更ができます。                                     |
|      |               | 「グループ代表」のスケジューリング設定変更ができます。                                                                    |
| 7    | グループ代表        | 着信先の追加や各種呼び出し時間等の設定ができます。                                                                      |
| 8    | 着信お断り         | 迷惑電話等の規制対象の電話番号の照会/削除/指定登録ができます。                                                               |
| 9    | 共有電話帳         | CG内の全Bizダイヤル契約番号が共有可能な電話帳の設定ができます。                                                             |

※ オプションサービス(ビジネスパック/グループ代表/着信お断り/共有電話帳)は事前お申込みが必要なサービスとなります。

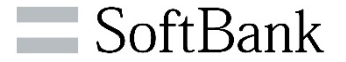

## ポップアップブロック解除が必要です。

### ※ポップアップブロックが解除されていない場合、別の設定画面(子画面)が立ち上が らず、 以下文言が表示されます。

| S Bizダイヤル契約番号一覧 × +               |           |        |                 |   |                    |          |             |                                |  |
|-----------------------------------|-----------|--------|-----------------|---|--------------------|----------|-------------|--------------------------------|--|
| $\leftrightarrow$ $\rightarrow$ C | ▲ 保護され    | ていない通信 | 10.0.6.108/w    |   | 📪 ポップアップがブロックされました | ☆        | <b>皇</b> 更新 | :                              |  |
| י 📙 עליק 🛄                        | Webカスコン 📒 | Prov   |                 |   |                    |          |             |                                |  |
| <b>₩Biz</b> Ś                     |           |        | ログアウト<br>ログイン履歴 | - |                    |          |             |                                |  |
| お客様情報                             | CG #      |        | 代表契約者名          | 1 |                    | 代表契約回線番号 | ] 🗳         | <u>7インID管理</u><br><u>共有電話帳</u> |  |
| ログイン情報                            | ログインID    |        | ご利用者            | k |                    |          |             | ヘルプ                            |  |
|                                   |           |        |                 |   |                    |          |             |                                |  |
|                                   |           |        |                 |   |                    |          |             |                                |  |

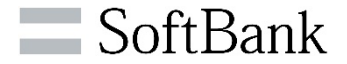

### 【ポップアップブロック時の解除方法】

### ①「ポップアップがブロックされました。」またはポップアップブロックのアイコンをクリック

| <ul> <li>Bizダイヤル契約番号一覧 × +</li> </ul>                                                                                                    | ×                                                     |     |                             | E Q 🕁                                  |
|----------------------------------------------------------------------------------------------------|-------------------------------------------------------|-----|-----------------------------|----------------------------------------|
| <ul> <li></li></ul>                                                                                                    | 🖬 ポップアップがプロックされました 👌 🏝 📜 🏭                            | avi | 🥥 Softbank - Japan M 🧧 Zoom | OTT 🔒 事                                |
|                                                                                                    | <u>ログアウト</u><br>ログアウト<br>ログイン風感                       | 号一! | <b>覧</b>                    | <u>ログアウト</u><br>ログイン履歴                 |
| お客様情報         OG #         代表契約者名         Management         C           ログイン情報         ログインII         ログインIII         ご利用者         Imagement         C | 代表契約回線番号         ログイン10管理           共有電話帳         小レブ |     | 代表契約回線番号                    | <u>ログインID管理</u><br><u>共有電話帳</u><br>ヘルプ |
|                                                                                                    |                                                       |     |                             |                                        |

### ②「https://bizdial.jpのポップアップとリダイレクトを常に許可する」を選択し、「完了」

| $\leftarrow$ $\rightarrow$ C $ ightarrow$ bizdial.jp/we              | E               | Q        | ☆                        |              |                                          |                 |      |   |
|----------------------------------------------------------------------|-----------------|----------|--------------------------|--------------|------------------------------------------|-----------------|------|---|
|                                                                      | VP 🐻 SoftBank G | Navi     | ポップア                     | ップがブロックされまし  | <i>t</i> ::                              |                 | ×    |   |
| III Bizタイヤル                                                          | В               | • http   | os://bizdial.jp/webcusco | n3/veb/g005  | ō.jsf                                    |                 |      |   |
| お客様情報         CG#         W000000110           ログイン情報         ログインID | 代表契約者名<br>ご利用者  |          | _                        | ● http<br>可す | os://bizdial.jp のポップアッ<br><sup>-</sup> る | パとリダイレクト        | を常に言 | 許 |
|                                                                      |                 | _        | ○ 引き続きブロックする             |              |                                          |                 |      |   |
| 別の設定画面が聞いており                                                         | ます 設定画面         | を閉じるまでこの | の面で                      | 管理           |                                          |                 | 完了   |   |
|                                                                      |                 |          |                          |              |                                          |                 |      |   |
| 検索項目                                                                 | ◆ 検索キーワード       |          |                          |              | 検索 ダウンロー                                 | -ド 印            | 刷    |   |
| ■検索結果 選 <mark>え</mark> されている明細数:1                                    | 1∼21 of 21      |          |                          |              |                                          |                 |      |   |
| □ No. 番号0 親契約<br>ページ内 回線番号                                           | 所属1             | 所属2      | Pfr                      | 福3           | 名前                                       | Bizダイヤル<br>契約番号 | 特定   |   |
|                                                                      |                 |          |                          |              |                                          |                 |      |   |

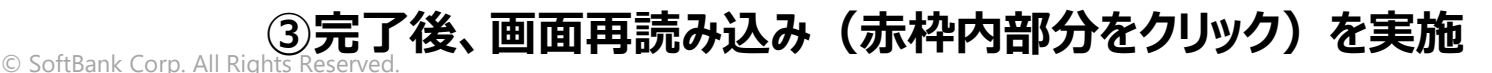

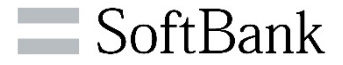

### 【ポップアップブロック解除の事前設定方法】

#### ①右上部の「Google Chromeの設定」を選択

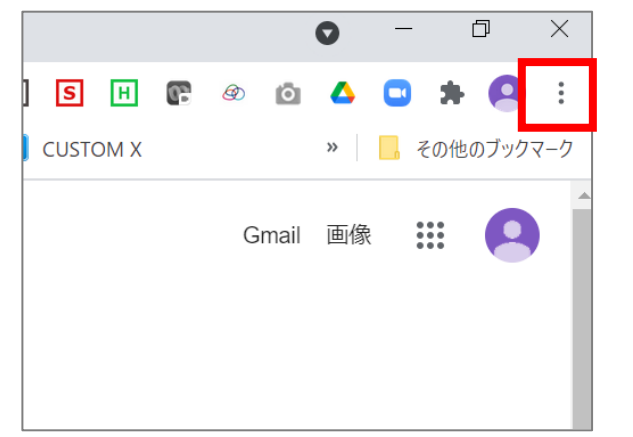

### ③「プライバシーとセキュリティ」を選択

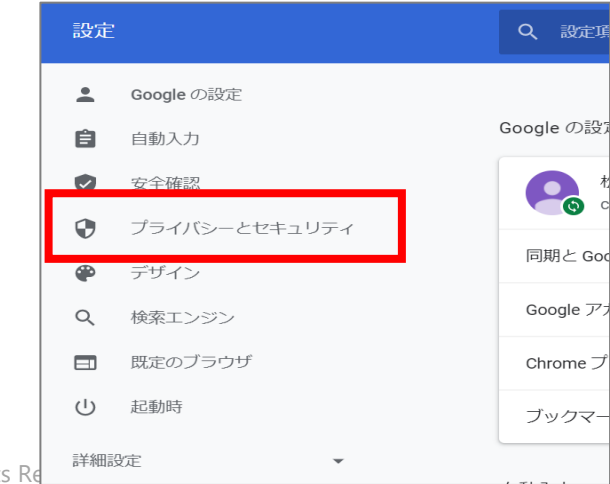

#### ②「設定」を選択

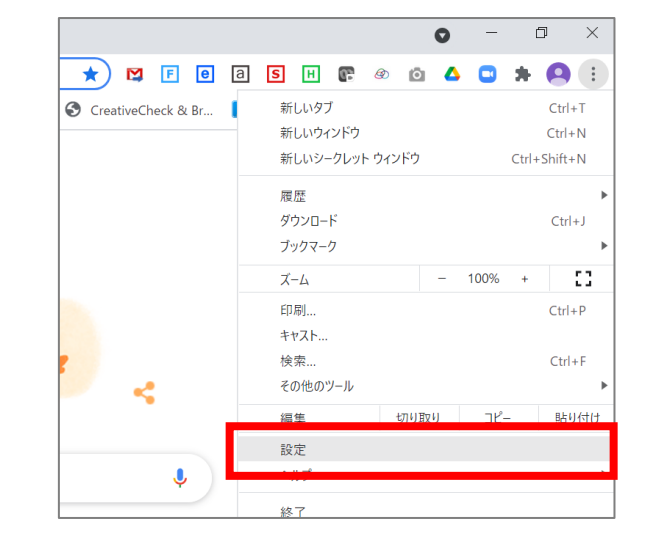

### ④「サイトの設定」を選択

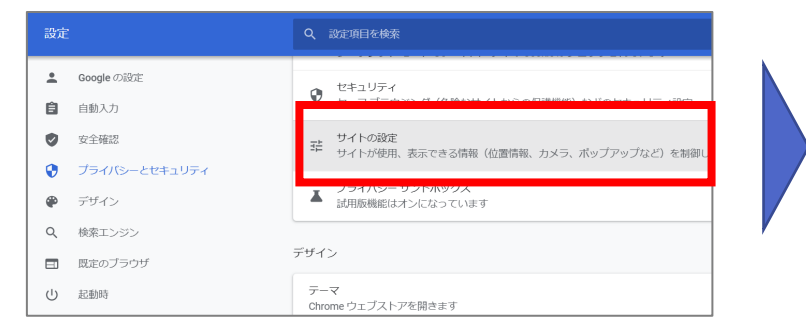

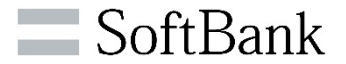

### 【ポップアップブロック解除の事前設定方法】

### ⑤「ポップアップとリダイレクト」を選択

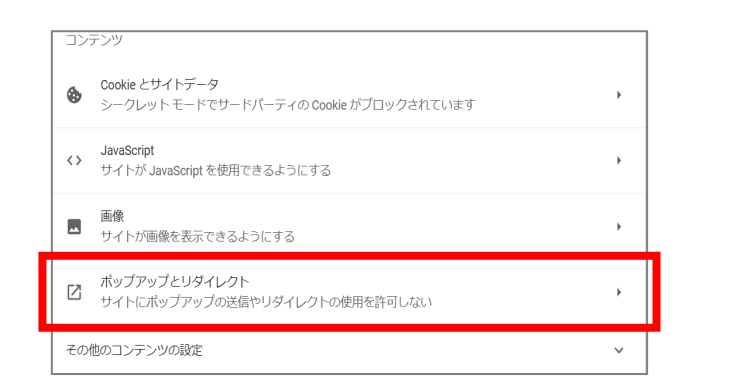

### ⑦「bizdial.jp」を入力し「追加」する

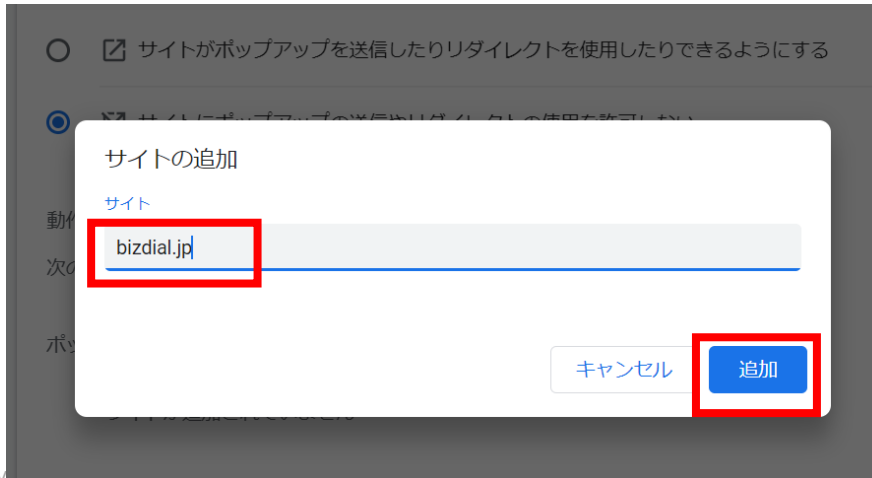

### ⑥「ポップアップの送信やリダイレクトの 使用を許可するサイト」の「追加」を選択

| 動作のカスタマイズ<br>次のサイトでは、デフォルトではなくカスタムの設定が使用されます |    |   |
|----------------------------------------------|----|---|
| ボップアップの送信やリダイレクトの使用を許可しないサイト                 | 追加 |   |
| サイトが追加されていません                                |    |   |
| ボップアップの送信やリダイレクトの使用を許可するサイト                  | 追加 | , |
| 1. [*.]hr.bb.local                           | ₽  |   |

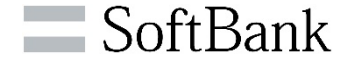

### 【子画面操作時のご注意事項】

詳細設定などで、子画面で操作中は、編集完了前にメイン画面を閉じないでください。 Google Chromeご利用で、子画面での変更完了前に、メイン画面を閉じた場合、設 定内容が反映されませんのでご注意ください。(設定が反映されますと、「変更が完了し ました」の旨のメッセージが表示されます。)

| 画面> は客様情報                 | 戦 CG #<br>報 ログインID | 代表契約者名                     |                                    |              |                                               | - ログインID管理 -      |          |    |
|---------------------------|--------------------|----------------------------|------------------------------------|--------------|-----------------------------------------------|-------------------|----------|----|
| ログイン情                     | 報 ログインID           |                            |                                    |              | 代表契約回線番号                                      | <u>共有電話帳</u>      |          |    |
|                           |                    | ご利用者 k                     |                                    |              |                                               | 신건                |          |    |
|                           |                    |                            |                                    |              |                                               |                   |          | •  |
| 別の設定                      | 定画面が開い             | ております。設定画                  | 面<br>お客様情報 05 # m<br>ロクイン情報 ロクインID | 代表契約者        |                                               | 代表契約回線番号          |          | ]  |
| ■検索条件                     |                    |                            |                                    |              |                                               |                   |          |    |
| 検索項目                      |                    | <ul> <li>検索キーワー</li> </ul> | -ド しこの設定画面を閉じ                      | るまで、メイン      | /画面の操作はしないでくださ                                | D.                |          | KF |
| ■検索結果                     | 選択されている明細数:1       | 1∼10 of 1                  |                                    |              | Hm of Millions of a conce-                    | -                 |          |    |
| <ul> <li>No. 者</li> </ul> | 離号G 親契約<br>回線番号    | 所属1                        | 番号情報詳細 グループ代表<br>◆変更対象番号情報         | ↓ スケジューリング   | -  -  -  -  -  -  -  -  -  -  -  -  -  -      |                   |          | -  |
|                           | 1 022000000 検証     | I6 代                       | 親契約回線番号<br>長子追<br>Bizダイヤル契約番号      | 番号G<br>特定接続先 | 所属                                            | 1                 | <u> </u> |    |
| 2                         | 1 0                |                            | ◆設定項目                              |              | w anticipietant 2 day of Artista              |                   |          |    |
| 3                         | 1 01000000         |                            | 所属1                                |              | * 1960,1477,707(7:31)                         |                   |          |    |
|                           | 1 0                |                            | ртца 2                             |              |                                               |                   |          |    |
| 5                         | 1 0000000000       |                            |                                    |              |                                               |                   |          |    |
|                           | 1                  |                            |                                    |              | * 12000000000000000000000000000000000000      |                   |          |    |
|                           | 1                  |                            | り秋田市                               |              | * 1216/77 (962 3 10116/10/987 (77710 (7720) 6 |                   |          |    |
|                           | 1 002000000        |                            | 国际光信规制                             | ○ 有 ● 無      |                                               |                   |          |    |
|                           | 1 0000000000       |                            | 番号通知リクエスト設定                        | O ON 💿 OFF   |                                               |                   |          |    |
|                           |                    |                            | 一時中断                               | O ON 💿 OFF   | [ご注意]「ON」に設定されますと、「Bizダイヤル」通話の                | )発着信ができなくなります。    |          |    |
|                           |                    |                            | 設定インポート用パスワード                      |              | 「ご注意」バスワードを再設定された場合、端末アプリで                    | 再度設定インボート操作が必要です  | •        |    |
| d                         |                    |                            | *バスワードは、半角大文字1文字以上                 | 、数字1文字以上および増 | 2号(!#\$%&()+-=```@;:[]?/<>)を1文字以上を            | 含む8桁~12桁の英数文字列で設定 | ?してください。 |    |

© SoftBank Corp. All Rights Reserved

2-5.各画面構成① <ログイン画面>

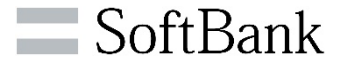

#### ▶WEBカスコンへのログインおよび、メンテナンス情報をお知らせする画面です。

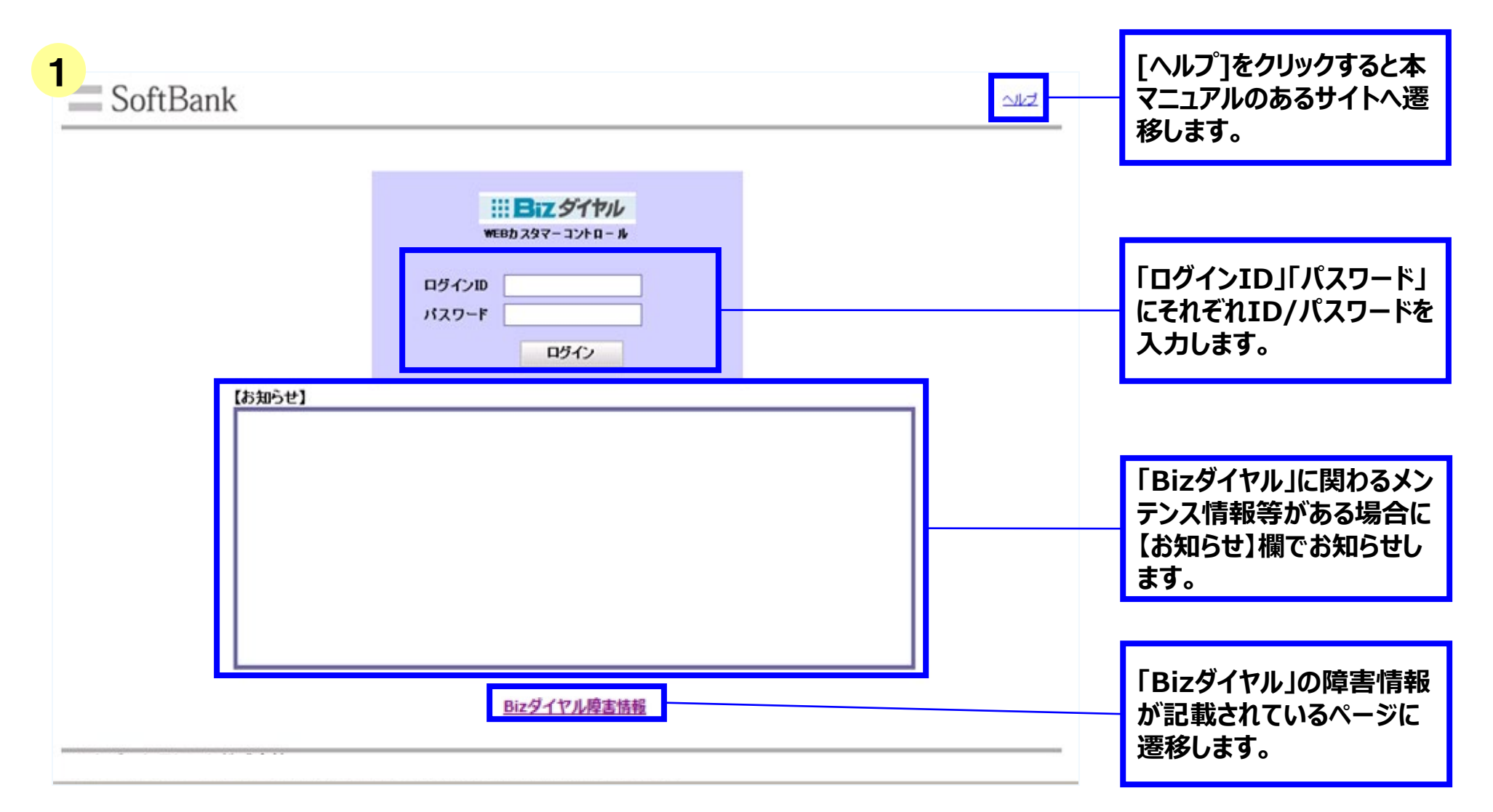

### **2-5.各画面構成②** <ログインID管理>画面

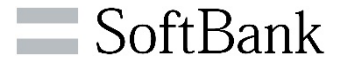

## >パスワードの変更、ログインIDに対するご利用者名の設定変更ができる画面です。 ※初回ログイン時のパスワード変更も本画面で行います。

| 2 | <b>IIIBiz</b> タ | ベヤル    | ΓWE                                                                            | Bカスコン」 ログイン I D管                                                              | 理                                                  | <u>前の画面へ戻る</u><br>ヘルプ |                                                        |
|---|-----------------|--------|--------------------------------------------------------------------------------|-------------------------------------------------------------------------------|----------------------------------------------------|-----------------------|--------------------------------------------------------|
| ĺ | お客様情報           | CG#    | 代表契約者名                                                                         |                                                                               | 代表契約回線番号 0                                         | ]                     |                                                        |
|   | ログイン情報          | ログインID | U<br>プ利用者<br>パスワード変更<br>現在のパスワード                                               |                                                                               |                                                    |                       | 「現在のパスワード」「新し<br>いパスワード」「新しいパス<br>ワード(確認用)」を入力し<br>ます。 |
|   |                 |        | 新しいパスワード<br>新しいパスワード (確認)<br>パスワードを変更する場合は<br>※パスワードは、半角大文字<br>を1文字以上を含む8桁~12桁 | B)<br>デキストボックスに入力して「変更」ボタンを招い<br>文字以上、数字1文字以上および記号(!#\$<br>の英数記号文字列で設定してください。 | 甲してください。<br>% & ( ) + - = ^ ~ ¥ @ ; : [ ] ? / < >) |                       | ログインID「ご利用者」の<br>名前を変更する場合は入<br>力します。                  |
|   |                 |        | ご利用者名設定 ご利用者                                                                   | キャンセル 変更                                                                      |                                                    |                       | 変更内容が問題ない場<br>合は[変更]ボタンをクリッ<br>クしてください。                |
|   |                 |        |                                                                                |                                                                               |                                                    |                       | 変更をキャンセルする場合、<br>[キャンセル]ボタンをクリッ<br>クしてください。            |

## **2-5.各画面構成③** <B i z ダイヤル契約番号一覧>画面

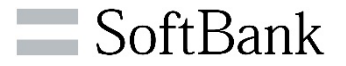

| <b>:::B</b>                                   | z S1                                                                                             | ヤル                                                                 |               |                          | Bizダイヤル契  | 約番号一覧 |          |        | <u>ログ</u><br>ログイン                                                        | <u>アウト</u><br>ン履歴                                              |         | 参照ください。)<br>※共有電話帳のお申込                                                                                    |
|-----------------------------------------------|--------------------------------------------------------------------------------------------------|--------------------------------------------------------------------|---------------|--------------------------|-----------|-------|----------|--------|--------------------------------------------------------------------------|----------------------------------------------------------------|---------|----------------------------------------------------------------------------------------------------|
| お客様情<br>ログイン                                  | 青報<br>情報                                                                                         | CG#        ログインID     し                                            | M 代表契約<br>ご利用 | 的者名<br>I者                |           |       | 代表契約回線番号 | 0      | <u>ログインI</u><br>共有ii<br>ノ                                                | <u>D管理</u><br>電話帳<br>ヘルプ                                       |         | がない方は「共有電話帳」<br>は非表示となります。                                                                                |
| 検索条件<br>検索項<br>検索結果                           | 目選択さ                                                                                             | いる明細数:                                                             | :0            | <br>検索キーワー<br>1~87 of 87 | 7         |       | 検索 5     | 「ウンロード | 印刷                                                                       |                                                                |         | ログインしたお客様のお客<br>様情報/ログイン情報を<br>表示されます。                                                                    |
| No.                                           | 番号G                                                                                              | 親契約                                                                | 所属1           |                          | 所属2       | 所属3   | 名前       | Biz    | :ダイヤル<br>:5                                                              | 持定                                                             |         |                                                                                                    |
| 1<br>2<br>3<br>4                              | 1<br>1<br>1<br>1                                                                                 | 回線番号<br>0<br>0<br>0<br>0<br>0                                      |               |                          |           |       |          |        | 約番号<br>2<br>0<br>0<br>0<br>0<br>0                                        | 7] ▲<br>19 =<br>19                                             |         | お客様がご契約されてい<br>るCG内の契約番号一覧<br>情報を表示されます。                                                                  |
| 5<br>6<br>7<br>8<br>9<br>10<br>11<br>11<br>12 | 3<br>3<br>3<br>3<br>3<br>3<br>3<br>3<br>3<br>8<br>8<br>8<br>8<br>8<br>8<br>8<br>8<br>8<br>8<br>8 | 0<br>0<br>0<br>0<br>0<br>0<br>0<br>0<br>0<br>0<br>0<br>0<br>0<br>0 | Ⅲ<br>グループ代表変更 | ビジネス                     | パック(若信動作) | 着信お断り | 7ップロード   |        | (2)<br>(1)<br>(1)<br>(1)<br>(1)<br>(1)<br>(1)<br>(1)<br>(1)<br>(1)<br>(1 | 22<br>14<br>14<br>14<br>14<br>14<br>14<br>14<br>14<br>14<br>14 | ※タルで込定線 | CG:内線番号/WEBカ<br>マーコントロール等で、1ク<br>ープとして管理可能な範囲<br>す。「Bizダイヤル」お申<br>み時にお客様が任意でご<br>できます。(複数拠点の回<br>群も可能です。) |

## 2-5.各画面構成③ (1) < B i z ダイヤル契約番号一覧> 画面 【基本情報】

|                           |     |                          |              |                             |        |          |                  |                                             | お申込み拠点毎の番号グ<br>ループ          |
|---------------------------|-----|--------------------------|--------------|-----------------------------|--------|----------|------------------|---------------------------------------------|-----------------------------|
| 3<br>計E<br>お客様            | はお  | <b>ウル</b><br>CG# W       | 代表契約者        | Bizダイヤル<br><sup>&amp;</sup> | 契約番号一覧 | 代表契約回線番号 | R 0              | ログアウト<br>ログイン履歴<br>ログインIP管理<br>共有電話帳<br>ヘルプ | 親契約回線となっている<br>おとくラインの電話番号  |
| <ul> <li>■検索条件</li> </ul> |     | 94 <b>91</b>   4         |              |                             |        |          |                  |                                             | Bizダイヤル契約番号に<br>対する所属部署(任意) |
| 検索功                       |     |                          |              | 東京キーワード                     |        | 検索       | ダウンロード           | 印刷                                          | Bizダイヤル却約悉号に                |
| ■ 使 索結果                   | 番号G | (CL)る明細報:<br>親契約<br>回線番号 | <del>8</del> | 1∼8/ of 8/<br>所属2           | 所属3    | 名前       | Bizyiイヤル<br>契約番号 | 特定接続先                                       | 対する名前(任意)                   |
| 1                         |     | •                        |              |                             |        |          |                  | 272 21335                                   |                             |
| 2                         | 1   | 0                        |              |                             |        |          | 0                |                                             |                             |
| 4                         | 1   | 0                        |              |                             |        |          | 0                | 0                                           |                             |
| 5                         | 3   | 0                        |              |                             |        |          | 0                | グループ代表                                      | Bizダイヤル契約番号に                |
| 7                         | 3   | 0                        |              |                             |        |          | 0                |                                             | 対する携帯電話番号                   |
| 8                         | 3   | 0                        |              |                             |        |          | 0                | 0                                           | ※グループ代表の対象番                 |
| 9                         | 3   | 0                        |              |                             |        |          | 0                | 0                                           | 日本 アンドレープ代表 レー              |
| 11                        | 3   | 0                        |              |                             |        |          | 0                | 0                                           |                             |
| 12                        | 3   | 0                        |              |                             |        |          | 08               | -                                           | 小。フララフラるとヘラルーコンジェー両方に連び     |
|                           |     |                          |              |                             |        |          |                  |                                             | ノれ衣>凹凹に造役。                  |
|                           | 番号  | 情報変更                     | グループ代表変更     | ビジネスパック(着信動作)               | 着信お断り  | アップロード   |                  | 編集                                          |                             |
|                           |     |                          |              |                             |        |          |                  |                                             | Bizダイヤル契約番号                 |

### 2-5.各画面構成③ (2) < B i z ダイヤル契約番号一覧> 画面【各種機能情報】

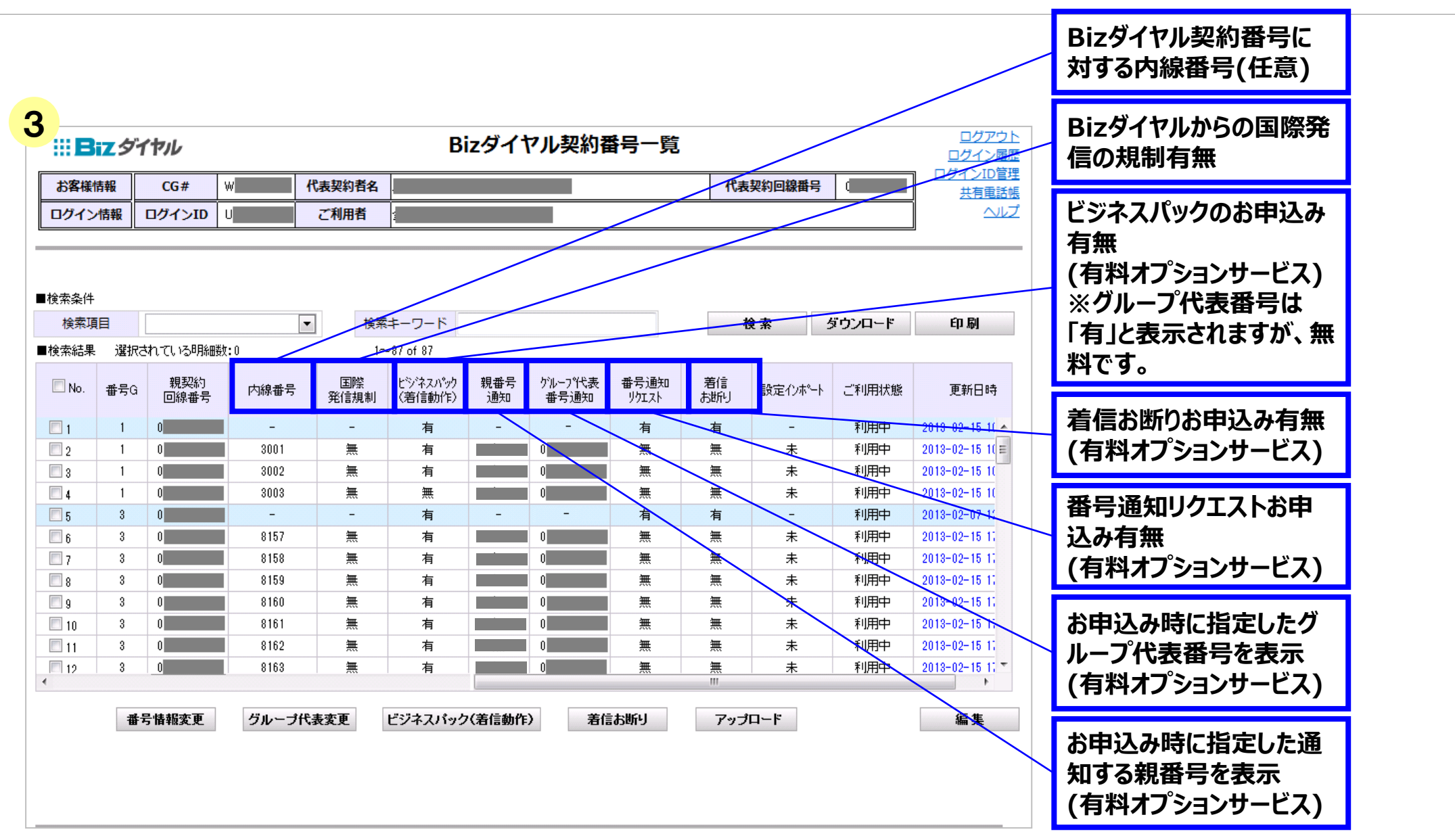

### 2-5.各画面構成③ (3) < B i z ダイヤル契約番号一覧> 画面【設定情報】

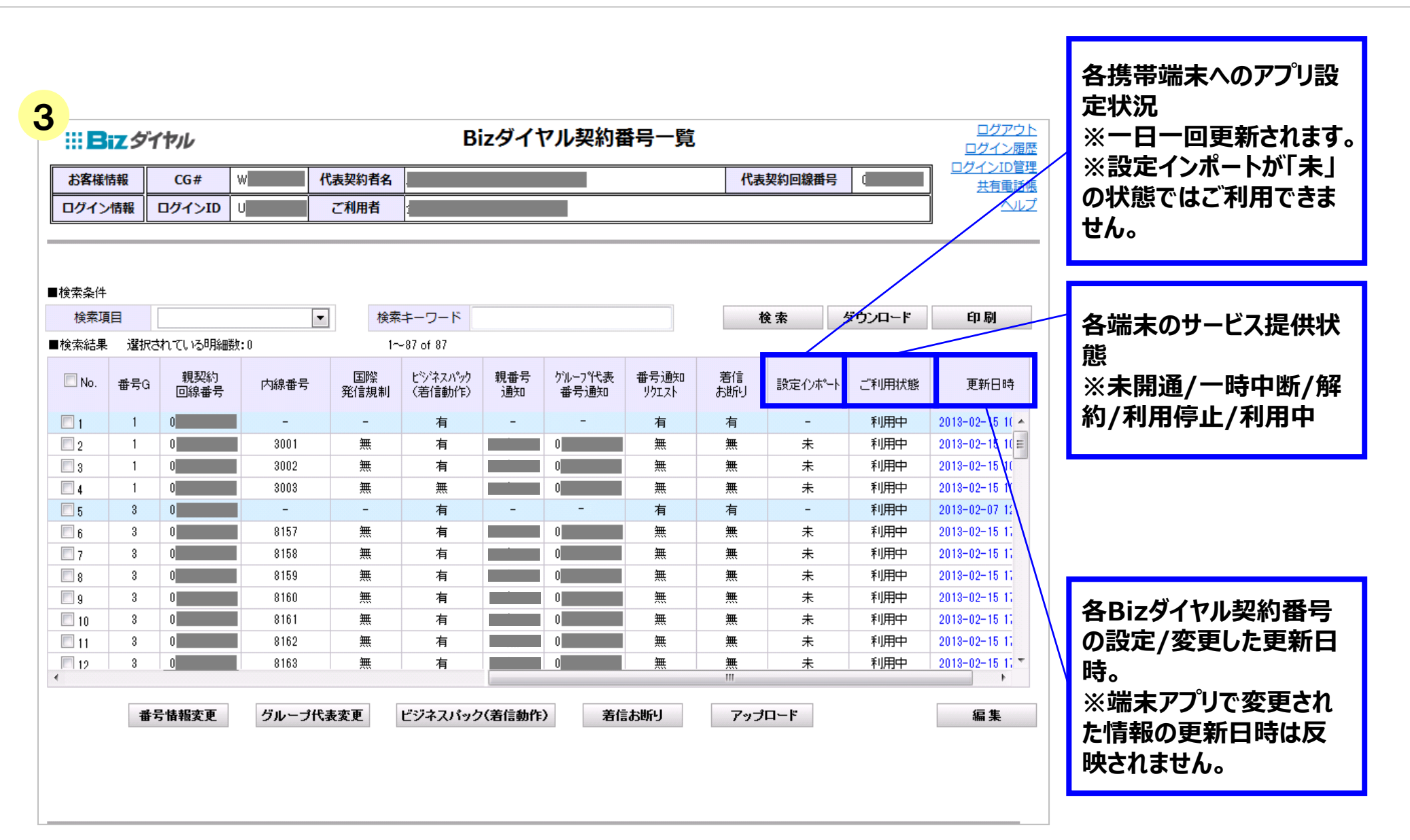

## 2-5.各画面構成④ <ログイン履歴>画面

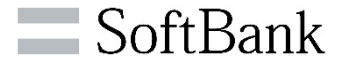

▶WEBカスコンにログインした履歴が照会できます。

| 12000            | (G#     | Rat                   | 1089 |          | 化生物的复数形式         | ① 「ログイン          | /ID 内に        |
|------------------|---------|-----------------------|------|----------|------------------|------------------|---------------|
|                  | 04/00   | 1000                  |      |          | 1000304763603615 | ログインロ            | を入力も          |
|                  | 091 20  |                       | TBAP | 10-      |                  |                  | ミログイン         |
|                  |         |                       |      |          |                  |                  | ・ロクイノ         |
|                  |         |                       |      |          |                  | 選択してい            | ころい。          |
| CG#              |         | 代表契約者名                |      | ログインID   | ▼ 検索             |                  |               |
| つちて、居毎 xi        | 有话的生生不清 | .÷                    |      |          |                  |                  |               |
| ログイン目時           |         | ガインロ                  | ご利用相 | ち ログイン服歴 | ログインIP           | [2][検案]]         | 「タンをク」        |
| 2012/11/12 12:0  | 6.53 U  | 1                     |      | 成功       |                  | すると部分            | 一致/完全         |
| 2012/11/12 12:0  | 829 U   |                       |      | 成功       |                  | 致したログ・           | インIDの         |
| 2012/11/12 114   | 254 U   |                       |      | 成功       |                  | が表示され            | ===           |
| 2012/11/12 11:3  | 5:38 U  |                       |      | 成功       |                  | <i>N</i> 1X/XC11 | <b>Ch 7</b> 0 |
| 2012/11/09 194   | 329 U   |                       |      | 成功       |                  |                  |               |
| 2012/11/09 19.4  | 1:51 U  |                       |      | 成功       | 1                |                  |               |
| 2012/11/09 183   | 103 U   |                       |      | 成功       |                  | 検索したロー           | グインΤΓ         |
| 2012/11/09 183   | \$12 U  |                       |      | 失敗       |                  |                  | / 1 /         |
| 2012/11/09 18:14 | 11 U    |                       |      | 成功       |                  |                  | 「「「」」、「」」、    |
| 2012/11/09 12:0  | 36 U    |                       |      | 成功       |                  | /腹歴/12           | 」で衣示し         |
| 2012/11/06 16:0  | 1:53 U  |                       |      | 成功       |                  | (ログイン I          | Dことに          |
| 2012/11/06 16:0  | 1:26 U  | and the second second |      | 成功       |                  | 20件までの           | )履歴が照         |
| 2012/11/06 15:5  | 7:31 U  |                       |      | 成功       |                  | 可能です。            | )             |
| 2012/11/05 18:3  | 1:06 U  |                       |      | 成功       |                  |                  | ,             |
| 2012/11/05 182   | k13 U   |                       |      | 成功       |                  |                  |               |

Z Z TYTA Z Z Z TI Z TA RETURNET L ANNUMBERS IN TRANK THEFT THET ARE ALL AND ALL ARE READING

## 2-5.各画面構成 5 <番号情報詳細>画面

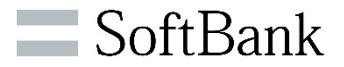

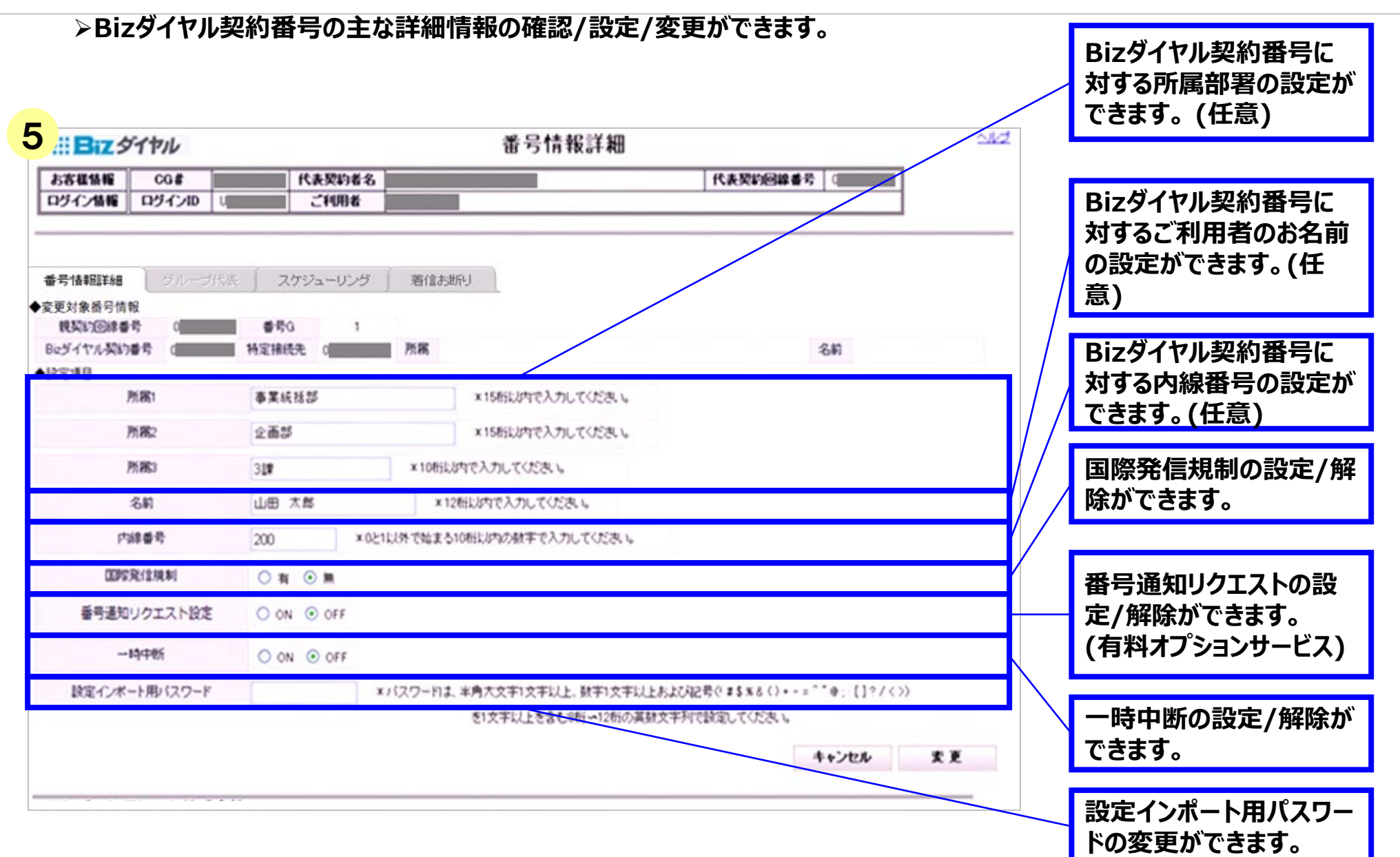

### 2-5.各画面構成⑥ <ビジネスパック(着信動作)>画面

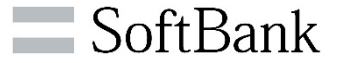

>ビジネスパックをお申込みの場合、着信動作の登録内容の確認/設定/変更ができます。
※グループ代表をお申込みの場合、着信動作のスケジューリング設定が可能です。

| 泰本設定       | ※「話          | 申」と「無応答        | この設定ま、「グ           | ループ                  | 代表番号   | には適用しま          | tt hus                   |          |      |                                          |          |           |          | 話中時・無応答時の設定                 |
|------------|--------------|----------------|--------------------|----------------------|--------|-----------------|--------------------------|----------|------|------------------------------------------|----------|-----------|----------|-----------------------------|
| 話中         | ON ON        | O OFF          |                    |                      |        | 著信動作道           | 訳                        |          | *    |                                          |          |           | $\sim$   | /変更ができます。                   |
| 無応答        | ⊙ ON         | O OFF          | 無応答時間              | 12                   | 10     | 着信動作選択          | 留守番電話                    |          | ~    |                                          |          |           |          |                             |
| 時間帯        | <b>_</b>     | 884/           | a&†il              | 40-                  | 748.71 |                 | 44.14 h /~~ .42          | -        |      | 100 / 100 100 100 100 100 100 100 100 10 | +        | <b></b>   |          |                             |
|            | ore<br>● OFF | 17 <b>¥</b> iệ | •寻秋·<br>00 ❤ 分  16 | 4?<br>5 <b>∼ 1</b> 9 | 00 💌   | <del>9</del> 0; | 動1694ミンク<br>約こ ◎時間帯<br>内 | ○時間<br>外 | ŧ    | 76 80 108 818                            | ņ        | 0         | $\vdash$ | 無条件・時間帯指定の設<br>  定/変更ができます。 |
| 運開スケ<br>No | ジュール         | ※年間/月<br>定     | 間/週間スケジョ           | ı−JUJC<br>BØP        | おいて、「  | 司一日に異な          | る」設定がされた場合、<br>著作動作選択    | 「年間〈日々   | 指定)> | 月間(第)(〇曜日)>週間(祝日)=<br>内安                 | ■日)」の優先Ⅲ | 粒で動作します。  | 1        |                             |
| 1          | O ON         | OFF            | 月曜日                |                      | -      |                 | 音声応答:不在応答                | F 🖌      | お電話  | 5りがとうございます。申し訳ごさ                         | いませんが、   | ただいま電話に出る |          |                             |
| 2          | O ON         | ⊙ OFF          | 火曜日                |                      |        |                 |                          | ~        |      |                                          |          |           |          |                             |
| 3          | O ON         | ⊙ OFF          | 水曜日                |                      |        | 1               |                          | ~        |      |                                          |          |           |          | 週間スケジュールの設定/                |
| 4          | O ON         | ⊙ OFF          | 木曜日                |                      |        |                 | 31<br>                   | ~        |      |                                          |          |           | $\vdash$ | 変更ができます。                    |
| 5          | O ON         | ⊙ OFF          | 金曜日                |                      |        | 1               |                          | ~        |      |                                          |          |           |          |                             |
| 6          | ⊙ ON         | O OFF          | 土曜日                |                      |        |                 | 音声応答:休日                  | ~        | お電話  | 5りがとうございます。 申し訳ごさ                        | いませんが、   | 本日はお休みをいた |          |                             |
| 7          | ⊙ ON         | O OFF          | 8448               |                      |        |                 | 音声応答:休日                  | ~        | お電話  | 5りがとうございます。 申し訳ごさ                        | いませんが、   | 本日はお休みをいた |          |                             |
| 8          | O ON         | OFF            | 祝日                 |                      |        |                 |                          | ~        |      |                                          |          |           |          |                             |
|            | 27 I         |                |                    |                      |        |                 |                          |          |      | 39                                       | -        | Rul Ro.   |          | 月間スケジュールの設定/<br>恋恵ができます     |
| Pinat X-9  | v=-w<br>Iĝ   | 定              | 週                  |                      | E      | #8              | 著信動作選                    | R        |      | 内容                                       |          | HI PAK    | Y        | <b>タモル</b> 「こころう。           |
| 1          | ON           | O OFF          | 第2 🗸               |                      | 水B     | <b>88</b> 🖌     | 音声応答:休日                  | ~        | お電話  | ありがとうございます。申し訳ごさ                         | いませんが、   | 本日はお休みをいけ |          |                             |
| 年間スケ       | ジュール         |                |                    |                      |        |                 |                          |          |      | ji ji                                    | ut :     | 削除        |          |                             |
| No.        | I.S          | 定              | 期間(From            | n)                   | 期      | 間(To)           | 著信動作選拔                   | R        |      | 内容                                       |          |           |          |                             |
| 1          | ON           | O OFF          | 12 🗸 月 26          | ~ 8                  | 01 💌   | 月 05 🗸 日        | 音声応答:長期休業                | K 🗡      | お電話  | ありがとうございます。申し訳ごさ                         | いませんが、   | ただいまの期間、🕫 |          | 年間スケジュール(日付                 |
|            |              |                |                    |                      |        |                 |                          |          |      | ++                                       | ンセル      | 麦更        |          | 指正)の設正/変更かで<br>  キキオ        |

## 2-5.各画面構成⑦ <グループ代表>画面

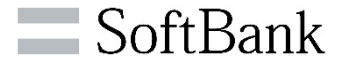

≻グループ代表の各種設定変更ができます。

| ::Bizダ                   | イヤル                 |                   |            |            | グルー    | プ代表         |          |              |           |               | - |                      |
|--------------------------|---------------------|-------------------|------------|------------|--------|-------------|----------|--------------|-----------|---------------|---|----------------------|
| お客様情報                    | CG#                 | w                 | 代表契約者名     | :          |        |             | 代表契      | 約回線番号 0      |           |               |   |                      |
| ログイン情報                   | ログインID              | Ų                 | ご利用者       |            |        |             |          | · · ·        |           |               |   |                      |
|                          |                     |                   |            |            |        |             |          |              |           |               | - | 対象のグループ番号情報          |
|                          |                     |                   |            |            |        |             |          |              |           |               |   | が表示されます。             |
| 番号情報詳細<br>▲ 恋雨 試免 ★ 号 性制 | グループ代<br>3          | 表 スケジ             | ジューリング     | 著信お断り      |        |             |          |              |           |               | - |                      |
| 親契約回線番号                  | 0                   | 番号                | G 1        |            |        |             |          |              |           |               | 1 |                      |
| グループ代表番号                 | + 0                 | 所属                | Ę          |            |        |             |          | 名            | 前         |               |   | ガリーマルキャギケチョ          |
| 設定項目                     |                     |                   |            |            |        |             |          |              |           |               | - | クルーノ代表の有信先選          |
| 着信先選択方式                  | 順次サーチ               | ▼ 各               | 着信先の呼び出    | し時間※1 60   | 秒      | 最大呼び出し時間※2  | 2 170 秒  |              | 10.4      | 1941 174      | 1 | - 択万式や各呼び出し時間        |
|                          |                     | *1                | 着信先ごとの呼    | び出し時間です。   |        | ※2 グループ代表番号 | の呼び出し開始か | らの 総時間です     | ,追加       | 削除            |   | の設定/変更ができます。         |
| ■ 着信先<br>■ 選択順位          | Bizダイヤル<br>契約番号     | 特定打               | 接続先 ご利     | 用状態        |        | 所属          |          | 名前           | 必须        | 種着信先<br>※3 有効 |   |                      |
|                          |                     | - 0               | <b>▼</b> 利 | 田中         | _      |             |          | _            |           |               |   |                      |
|                          |                     |                   |            |            |        |             |          |              |           |               |   |                      |
|                          |                     |                   |            |            |        |             |          |              |           |               |   |                      |
|                          |                     |                   |            |            |        |             |          |              |           |               |   | グループ代表の着信先指          |
|                          |                     |                   |            |            |        |             |          |              |           |               |   | 定、優先順位などの設定          |
|                          |                     |                   |            |            |        |             |          |              |           |               |   | /変更ができます。            |
|                          |                     |                   |            |            |        |             |          |              |           |               | ] |                      |
|                          |                     |                   |            |            |        |             |          |              |           |               |   |                      |
|                          |                     |                   |            |            |        |             |          |              |           |               |   |                      |
| 回 且妙辛 <b>与</b> 罪         |                     | - <b></b>         |            |            |        |             |          |              |           |               |   |                      |
| 図 取除者信載<br>※3 ワルーフに表     | MTF 間寸番<br>日本信元として発 | ・电記<br>刻氏1番石(2)。・ | 「一」        |            |        |             |          | - <b>1</b> - | 2 alex II | क्र क         |   | 取べ 自 治 動 下 り 改 足 / 友 |
| 「必須若信先」の                 | の番号は解約等             | ができませんの           | がで、事前に応修   | 「著信先」を変更して | てください。 |             |          | - ++         | ノセル       | 发更            |   | 史かじさまり。              |

## 2-5.各画面構成⑧ <着信お断り>画面

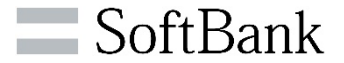

▶端末アプリから着信規制登録した情報が照会/削除が可能です。また、電話番号を指定して登録も可能です。

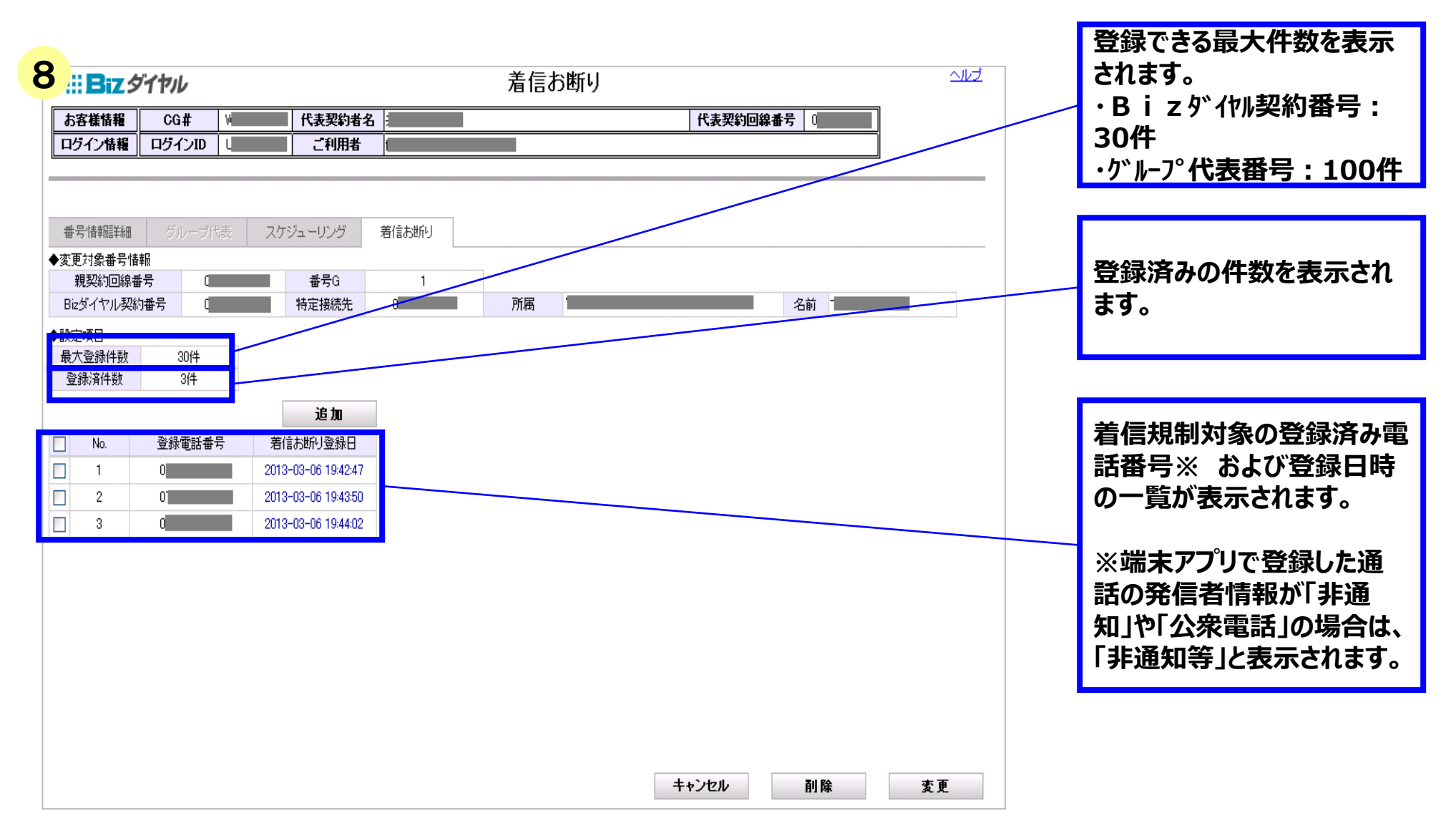

## 2-5.各画面構成9 <共有電話帳>画面

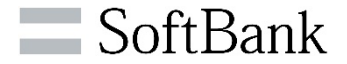

▶共有電話帳の登録/編集ができます。

| 9<br>.::Bi                              | Zダ             | イヤッレ         |               | 共有電     | 活帳                                      |            |                      | 前の画面へ戻る<br>ヘルズ    |                                                |
|-----------------------------------------|----------------|--------------|---------------|---------|-----------------------------------------|------------|----------------------|-------------------|------------------------------------------------|
| お客様帽                                    | 青報<br>信報       | CG# /        | 代表契約者名<br>利用者 |         |                                         | 代表契約回線番    | 枵 [                  |                   |                                                |
| <ul> <li>■検索条件</li> <li>検索項目</li> </ul> |                |              |               | 検索キーワード |                                         |            |                      | <br>              | 共有電話帳に登録されてい<br>る情報を検索できます。                    |
| ■検索結果                                   |                |              |               |         |                                         | 追加         | āl R <del>2</del>    | ۵. H              |                                                |
| - (2,末hla,末<br>ページ内                     | No.            |              | 名前(姓名)        | フリガナ    | 会社名                                     | 電話番号(固定電話) | Bizダイヤル契約            | ■★<br>番号 Bizダイヤル内 |                                                |
|                                         | 11<br>12<br>13 | 8<br>8<br>-7 |               |         | Line Line Line Line Line Line Line Line | 0:         | 0                    |                   | 共有電話帳に登録されてい                                   |
|                                         | 14<br>15       | -<br>-       |               |         | ,<br>,<br>,                             |            | 0                    |                   | る電話番号情報の一覧が表<br>示されます。                         |
|                                         | 16<br>17       | -            |               |         | <u>۸</u>                                |            | 0:                   |                   |                                                |
|                                         | 18<br>19       |              |               |         | ۸<br>۸                                  |            | 0<br>0               |                   |                                                |
| <                                       | 20             | 4            |               | 1       | 121170-14                               |            | 0                    | TUU1 V            |                                                |
| 選択されてい                                  | いる明細           | 数:0          | 1~20 of 20    | 初期データ   | 7:                                      | ップロード      | ダウンロード<br>* <b>*</b> | アッブロード結果          | ※画面の最大表示件数は<br>500件です。500件を超え<br>たら、次ページに表示されま |

## 2-6.設定内容一覧

#### ▶WEBカスタマーコントロール/端末アプリで設定できる機能の比較となります。

| 分類           | 操                                  | 作内容                    | WEBカスコ<br>ン | 画面番号 | 操作説明<br>ページ        | 端末アプリ               |
|--------------|------------------------------------|------------------------|-------------|------|--------------------|---------------------|
|              | B i zダイヤル契約番号ー<br>(CSVファイルダウンロード/E | 覧照会<br>『刷/アップロード)      | 0           | 3    | 34-54ページ           | ×<br>(自番号分照会の<br>み) |
|              | 国際発信規制の設定/解                        | 除                      | 0           | 5    |                    | ×(照会のみ)             |
| 基本機能         | 内線番号の設定/変更/                        | 削除                     | 0           | 5    |                    | ×(照会のみ)             |
|              | 端末アプリパスワード変更                       | (上書き)                  | 0           | 5    | 55-62ページ           | ×                   |
|              | WEBカスコンパスワード変弱                     | 更(上書き)                 | 0           | 2    |                    | ×                   |
|              | 「一時中断」設定/解除                        |                        | 0           | 5    |                    | ×                   |
|              |                                    | 話中時·無応答時               | 0           | 6    |                    | 〇(自番号分のみ)           |
|              | 「ドジネスパック」                          | 無条件·時間帯指定              | 0           | 6    |                    | 〇(自番号分のみ)           |
|              | 各種詳細設定                             | 週間スケジュール               | 0           | 6    |                    | 〇(自番号分のみ)           |
| オプション        | ※「クルーノ代表」のスケ<br>ジューリング             | 月間スケジュール               | 0           | 6    | オプション              | ○(自番号分のみ)           |
| 機能           |                                    | 年間スケジュール               | 0           | 6    | 機能操作               | ○(自番号分のみ)           |
| (甲込済<br>の場合) | 「番号通知リクエスト」オン/                     | ^オフ                    | 0           | 5    | マニュアルを<br>ご確認ください。 | 〇(自番号分のみ)           |
| の場合)<br>     | 「親番号通知」「グループ代表                     | <b>長番号通知」デフォルト通知設定</b> | ×           | -    |                    | 0                   |
|              | 「グループ代表」各種設定                       |                        | 0           | 7    |                    | ×                   |
|              | 「着信お断り」の照会/削除                      | /登録                    | 0           | 8    |                    | △(履歴から登録)           |
|              | 「共有電話帳」の設定/変更                      | Ē                      | 0           | 9    |                    | △(電話帳利用)            |

※WEBカスコン/端末アプリともに設定可能な内容については、同一項目の設定ができます。 後から設定された内容が、最新情報として更新されていきます。

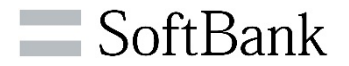

# 3. ログイン方法

© SoftBank Corp. Al

## 3-1.ログイン操作手順①(初回ログイン時)

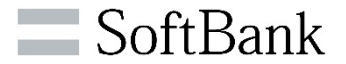

#### > <ログイン画面>より、事前に弊社からご案内させていただいたログインID/パスワードを入力し、ログインできます。

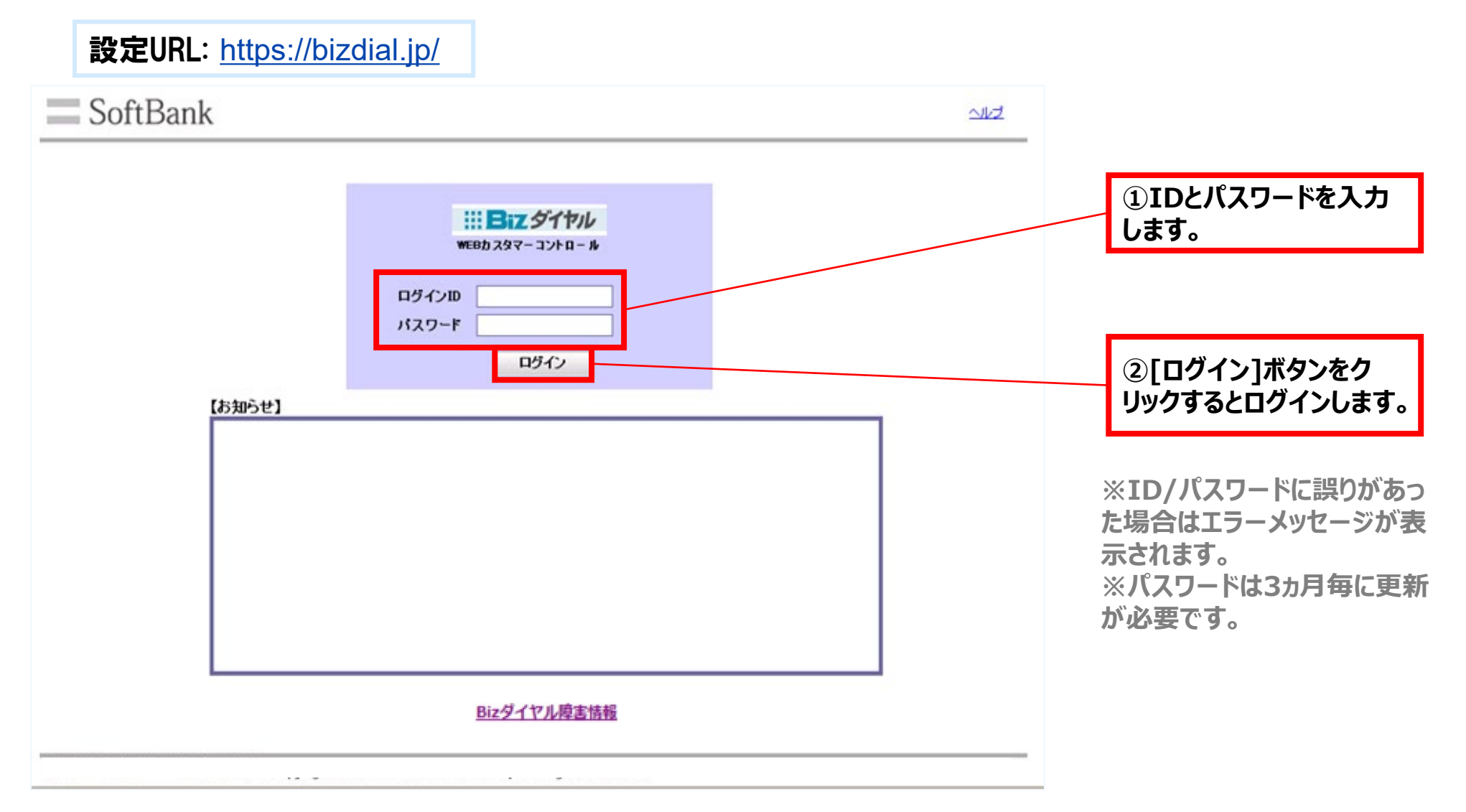

## 3-1.ログイン操作手順②(初回ログイン時)

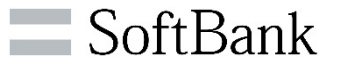

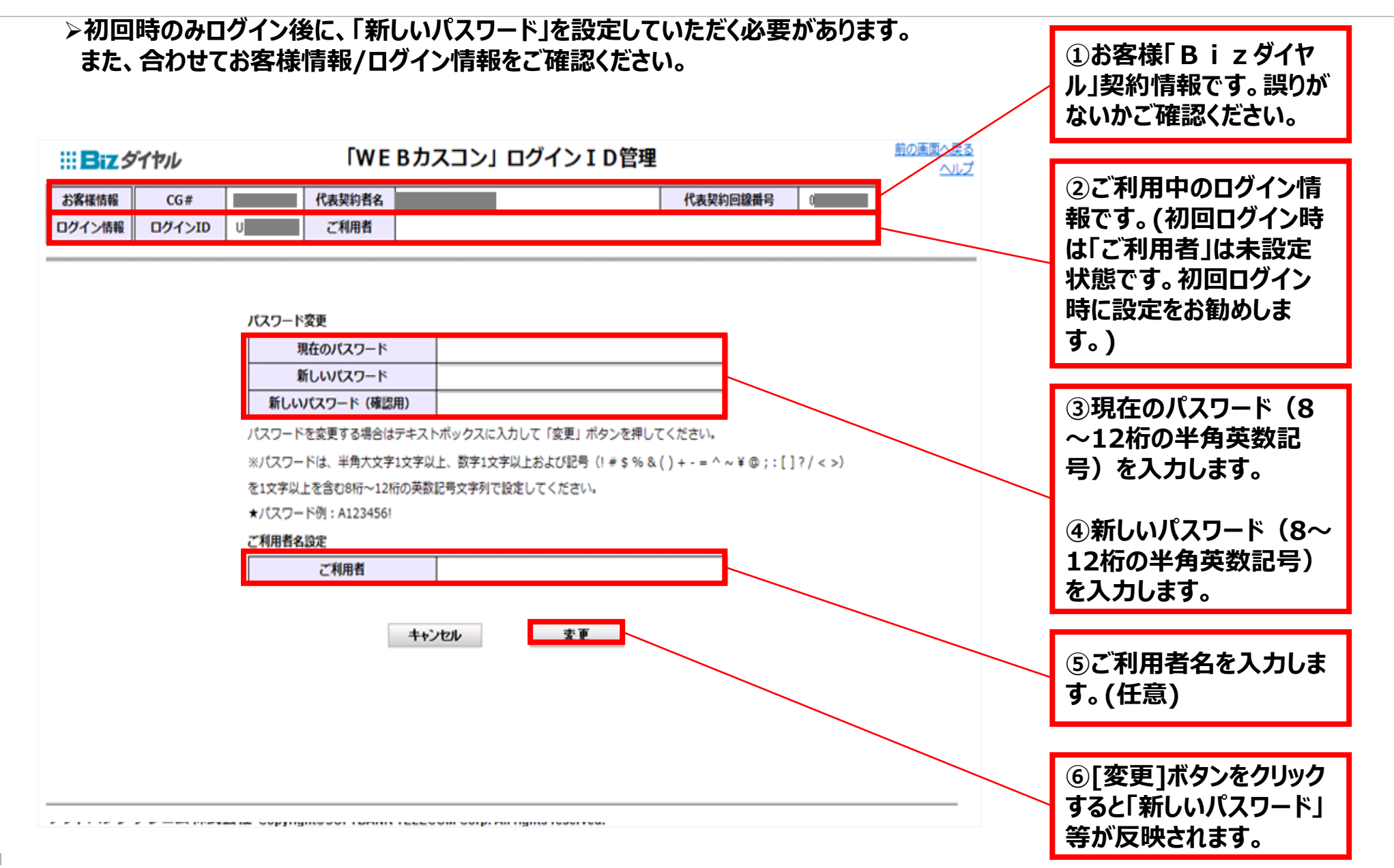

## 3-2.ログイン操作手順(通常ログイン時)

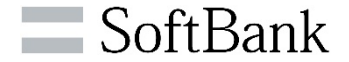

▶通常時のログイン完了後は <Bizダイヤル契約番号一覧> 画面に遷移します。

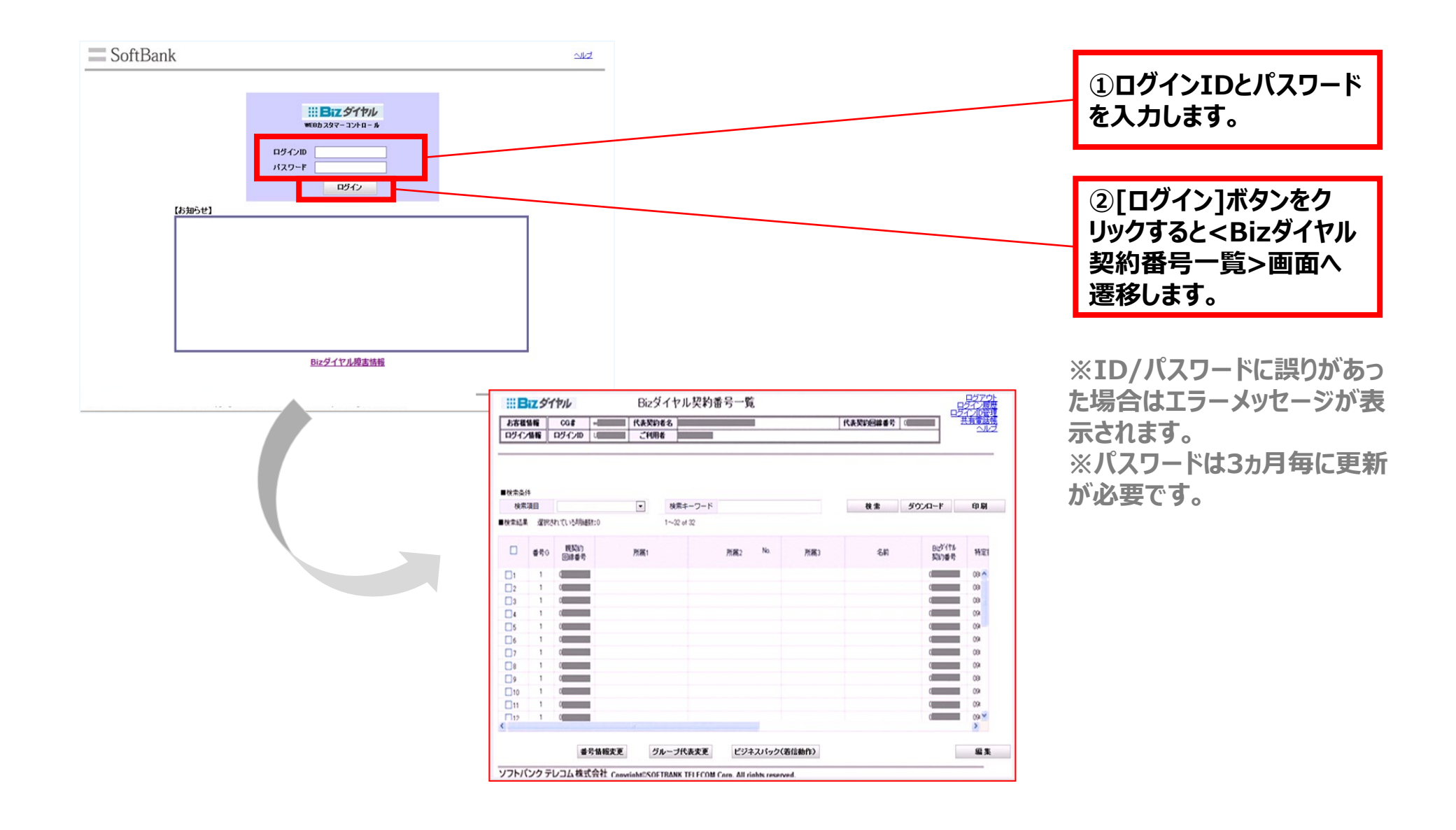

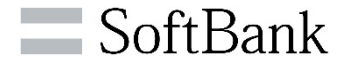

# 4.番号情報照会/変更

### **4-1.検索操作手順①**

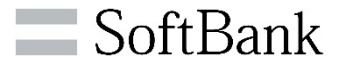

#### ≻特定の条件で対象の「Bizダイヤル契約番号」を検索できます。

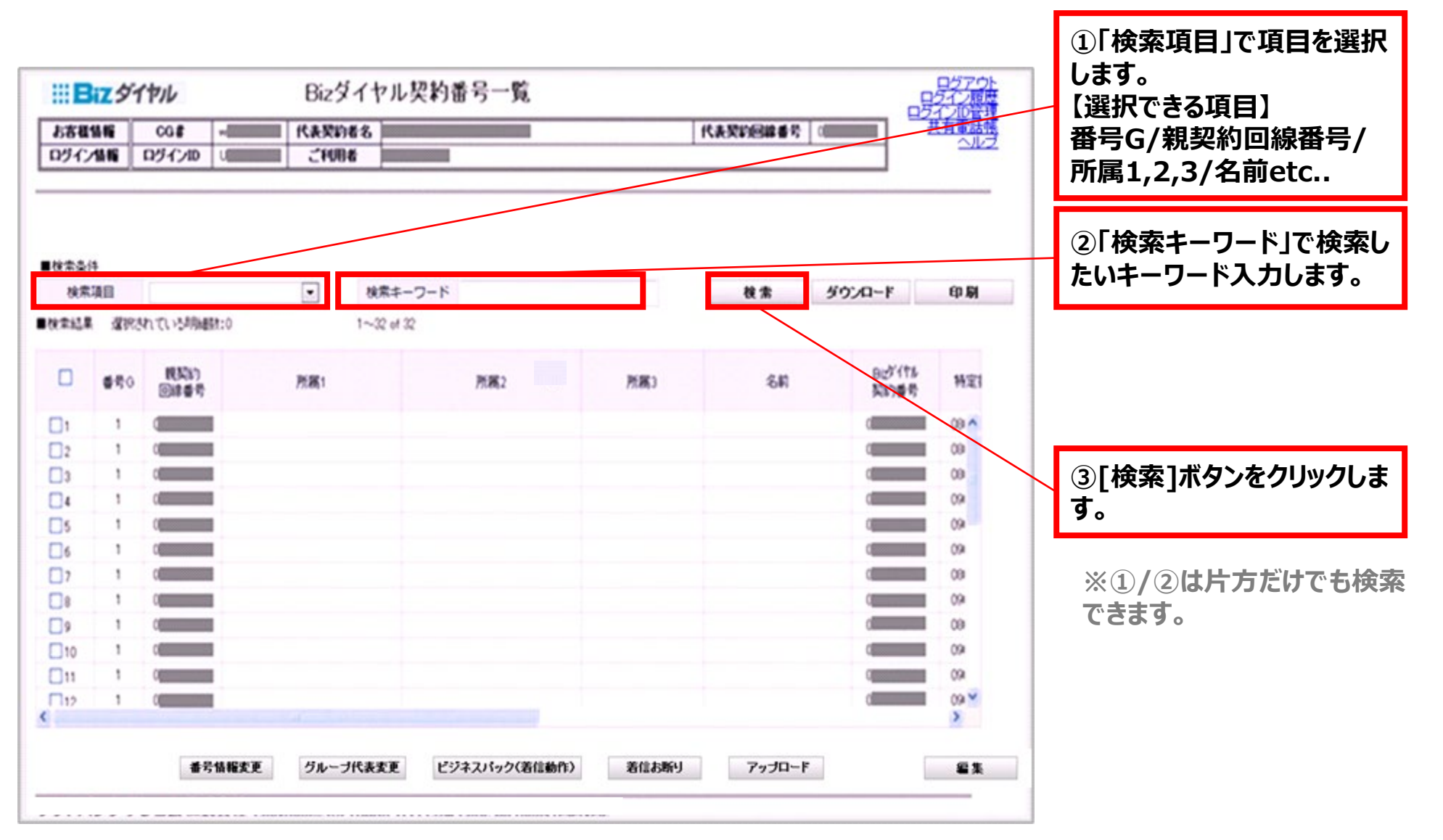

### 4-1.検索操作手順②

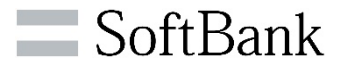

≻検索結果が表示されます。

| Bi                    | zダイ                                                                                         | ヤル                      | Bizダイヤル                          | ,契約番号一覧        |       |               | 日2721                   |                                                              |
|-----------------------|---------------------------------------------------------------------------------------------|-------------------------|----------------------------------|----------------|-------|---------------|-------------------------|--------------------------------------------------------------|
| お客様盤                  | 16                                                                                          | CG# 1                   | 代表契約者名                           |                |       | 代表契約回線番号 ()   | 10120日1<br>共有事法法<br>ヘルフ |                                                              |
| 1秋宗奏件<br>秋宗項[<br>秋宋結果 | 1<br>1<br>1<br>1<br>1<br>1<br>1<br>1<br>1<br>1<br>1<br>1<br>1<br>1<br>1<br>1<br>1<br>1<br>1 | Bizダイヤル契約書<br>れている明細数:0 | 号 ▼ 税索キー <sup>1</sup><br>1~32 of | 7-k 7732<br>32 |       | <b>後素 50%</b> | 9-6                     | 検索キーワードに部分一致し<br>た検索結果を表示します。<br>※1000件を超えると次ペー<br>ジに表示されます。 |
|                       | <b>番</b> 号G                                                                                 | 親契約<br>回線番号             | 所属1                              | 所属2            | 所属3 • | 名約            | B127代% 特定的<br>契约番号 特定的  |                                                              |
| 121                   | 1                                                                                           | United                  |                                  |                |       |               | Umman U% ~              |                                                              |
| 22                    | 1                                                                                           | 0                       |                                  |                |       |               | 60 000                  |                                                              |
| 23                    | 1                                                                                           | 0                       |                                  |                |       |               | 094                     |                                                              |
| 24                    | 1                                                                                           | 0                       |                                  |                |       |               | P0 09                   |                                                              |
| 28                    | 1                                                                                           | 0                       |                                  |                |       |               | 0.094                   |                                                              |
| 28                    | 1                                                                                           | 0                       |                                  |                |       |               | 00 00                   |                                                              |
| 27                    | 1                                                                                           | 0                       |                                  |                |       |               | 60 09                   | ご利用状態が「解約」、「利                                                |
| 28                    | 1                                                                                           | 0                       |                                  |                |       |               | 09                      | 田信止しの場合は該当の行                                                 |
| 29                    | 1                                                                                           | 0                       |                                  |                |       |               | 60 09                   |                                                              |
| 30                    | 1                                                                                           | C                       |                                  |                |       |               | 60 09                   | そりレーアリト、一時中断」                                                |
| ্রা                   | 1                                                                                           | 0                       |                                  |                |       |               | 0 08                    | の場合は該当の行のチェック                                                |
| 32                    | 1                                                                                           | 0                       |                                  |                |       |               | 09 🗸                    | ┃ ボックス以外の項目がグレー                                              |
| 1                     |                                                                                             |                         |                                  |                |       |               | >                       | アウトし編集不可となります。                                               |
|                       |                                                                                             | 番号情報変更                  | グループ代表変更                         | ビジネスパック(著信動作)  | 着信お断り | アップロード        | <b>a</b> #              |                                                              |

### 4-1.検索操作手順③

≻各項目の内容で昇順/降順でソートする事ができます。 ※検索する前でもソートは可能です。

| #B    | zŚł         | ヤル          | Bizダイヤ    | ル契約番号一覧       |       |            | _82                | 157ウト<br>イン原席          |                                  |
|-------|-------------|-------------|-----------|---------------|-------|------------|--------------------|------------------------|----------------------------------|
| 5841  | 116         | CG#         | 代表契約者名    |               |       | 代表契約回線番号 0 | 221<br>#           | 210日1日<br>日本は14<br>ヘルフ |                                  |
| 1917  |             | 191710      | 21086     |               |       |            |                    |                        |                                  |
| ■秋常奏件 |             |             |           |               |       |            |                    |                        |                                  |
| 検索項   | 8           | Bはダイヤル契約    | 출국 🖌 秋宋·1 | F-7-F 7732    |       | 枝素 ダウン     | D-F 89             | R                      |                                  |
| ■找索結果 | 違訳さ         | れている明細数:0   | 1~3       | 2 of 32       |       |            |                    |                        | ④ソートしたい列をクリックし<br>ます (A(マ) がまニナわ |
|       | <b>委</b> 号0 | 観知約<br>回線番号 | 所稿1       | 所稿2           | 所属3   | <b>名</b> 約 | Biz971作ル<br>契約番号   | 特定日                    | ます。 (▲/▼) が扱示され<br>ます。           |
| 121   | 1           | Upper state |           |               |       |            | Upper la constante | 054                    |                                  |
| 22    | 1           | d           |           |               |       |            | 0                  | 08                     |                                  |
| 23    | 1           | 0           |           |               |       |            | 0                  | 094                    |                                  |
| 24    | 1           | 0           |           |               |       |            | 0                  | 094                    |                                  |
| 28    | 1           | 0           |           |               |       |            | 0                  | 094                    |                                  |
| 28    | 1           | 0           |           |               |       |            | 0                  | 08                     |                                  |
| 27    | 1           | C           |           |               |       |            | 0                  | 08                     |                                  |
| 28    | 1           | 0           |           |               |       |            | 0                  | 09                     |                                  |
| 29    | 1           | 0           |           |               |       |            | 0                  | 09                     |                                  |
| 30    | 1           | Q           |           |               |       |            | 0                  | 08                     |                                  |
| ্রা   | 1           | 0           |           |               |       |            | 0                  | 08                     |                                  |
| 32    | 1           | C           |           |               |       |            | 0                  | 09 🗸                   |                                  |
| <     |             |             |           |               |       |            |                    | >                      |                                  |
|       |             | 香号情報変更      | グループ代表変更  | ビジネスパック(著信動作) | 着信お断り | アップロード     | [                  | 編集                     |                                  |

### 4-2.項目毎の編集操作手順①

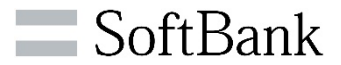

> <Bizダイヤル契約番号一覧> 画面内で所属や名前の設定/変更が可能です。

| #B     | マダイ         | ヤル                                                                                                    | Biz   | ダイヤル契      | 的番号一覧        |       |           | _8                                      | 1570ト |                 |
|--------|-------------|----------------------------------------------------------------------------------------------------|-------|------------|--------------|-------|-----------|-----------------------------------------|-------|-----------------|
| お客様的   | 416         | CG#                                                                                                    | 代表契約  | 的者名        |              |       | 代表契約回線番号( | ■ <sup>□21</sup>                        | 有意法報  |                 |
|        |             |                                                                                                    |       |            |              |       |           |                                         |       |                 |
| ■ 使常染件 |             |                                                                                                    |       |            |              | _     |           |                                         |       |                 |
| 秋索項    | 8           | Bizダイヤル契約書                                                                                                    | 号 🗡   | 秋常キーワー     | F 7732       |       | 検索 ダウン    | D-F 8                                   | NH I  |                 |
| ■找索結果  | 灌肥古         | れている明細数:0                                                                                                    |       | 1~32 of 32 |              |       |           |                                         |       | ①[編集]ボタンをクリックしま |
|        | <b>委</b> 号0 | 現契約<br>回線番号                                                                                                    | 所属1   |            | 所稿2          | 所属3   | 名前        | BIDITE<br>契約番号                          | 特定日   | ] जि            |
| LJ21   | 1           | 4                                                                                                    |       |            |              |       |           | U.S.S.S.S.S.S.S.S.S.S.S.S.S.S.S.S.S.S.S | 0.94  |                 |
| 22     | 1           | d and a second second s |       |            |              |       |           | 0                                       | 08    |                 |
| 23     | 1           | 0                                                                                                    |       |            |              |       |           | 0                                       | 094   |                 |
| 24     | 1           | 0                                                                                                    |       |            |              |       |           | 0                                       | 094   |                 |
| 25     | 1           | 0                                                                                                    |       |            |              |       |           | 0                                       | 09    |                 |
| 25     | 1           | 00                                                                                                    |       |            |              |       |           | q                                       | 08    |                 |
| 27     | 1           | Q                                                                                                    |       |            |              |       |           | 0                                       | 08    |                 |
| 28     | 1           | Q                                                                                                    |       |            |              |       |           | 0                                       | 09    |                 |
| 29     | 1           | 0                                                                                                    |       |            |              |       |           | 0                                       | 09    |                 |
| 130    | 1           | 0                                                                                                    |       |            |              |       |           | 0                                       | 03    |                 |
| U31    |             | 0                                                                                                    |       |            |              |       |           | d                                       | 00    |                 |
| <      |             |                                                                                                    |       |            |              |       |           |                                         | >     |                 |
|        |             |                                                                                                    |       |            |              |       |           |                                         |       | -               |
|        |             | 番号情報変更                                                                                                    | グループ代 | 表変更し       | ジネスパック(著信動作) | 着信お断り | アップロード    |                                         | 編集    |                 |

### 4-2.項目毎の編集操作手順② ご利用者情報の登録

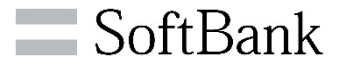

## ▷「Bizダイヤル契約番号」のご利用者を特定するためのご利用者の部署情報やご利用者名の登録ができます。 ※任意です。

| #B    | zダイ           | ヤル          | Bizダ          | イヤル契約番     | 号一覧 |     |           | 日 <u>579</u> 日<br>日512月日 |                 |
|-------|---------------|-------------|---------------|------------|-----|-----|-----------|--------------------------|-----------------|
| お客様   | A 46<br>15 46 | CG#         | 代表契約者<br>ご利用者 | 8          |     |     | 代表契約回線番号( |                          |                 |
|       |               |             |               |            |     |     |           |                          |                 |
| ■検索条件 |               |             |               |            |     |     |           |                          |                 |
| 検索項   | 8             |             | ~ 2           | 検索キーワード    |     |     | 検索 ダウ     | 1/0-F 60 D               |                 |
| ■検索結果 | 選択さ           | れている明細      | 1:0           | 1~32 of 32 |     |     |           |                          | ①「所属1/2/3」「名前」を |
|       | <b>委</b> 号0   | 現契約<br>回線番号 | 所属1           |            | 所属2 | 所属3 | 名約        | BizY(竹& 特定)<br>契約番号 特定   | 入力/変更します。       |
| 029   | 1             | 0           |               |            |     |     |           | 0                        |                 |
| 28    | 1             | 0           |               |            |     |     |           | 0 09                     |                 |
| 31    | 1             | 0           | 事業統括部         | 企画部        |     | 218 |           | 0 09                     |                 |
| 232   | 1             | d           | 事業統括部         | 企画部        |     | 314 | 山田 太郎     | 0 00                     |                 |
| 30    | 1             | 0           | 事業統括部         | 企画部        |     | 218 |           | 400 09                   |                 |
| 27    | 1             | 0           |               |            |     |     |           | 0 00                     |                 |
| 26    | 1             | 0           | 宫果杭扬部         | 宮莱部        |     | 119 | 移木 花子     | 0                        |                 |
| 25    | 1             | q           |               |            |     |     |           | 0                        | ② [編集内容反映]ボタンを  |
| 24    | 1             | q           |               |            |     |     |           | 9                        | クリックします。        |
| 23    | 1             | 0           |               |            |     |     |           | 40 09                    |                 |
| 22    | 1             | 0           |               |            |     |     |           | 0 09                     |                 |
| 121   | 1             | q           |               | 1          |     |     |           | 0                        | ③確認メッセージの表示され   |
|       |               |             |               |            |     |     |           |                          | ますので、「OK]をクリックし |
| 74-   | _             |             |               |            |     |     | +         | もンセル 編集内容反映              | て設定は完了です。       |
|       |               |             |               |            |     |     |           |                          |                 |

## 4-2.項目毎の編集操作手順② ご利用者情報の変更(内線/国際発信規制)

SoftBank

≻「Bizダイヤル契約番号」毎に「内線番号」の設定、「国際発信規制」の有無を選択できます。 ※任意です。

| 1-10-54              |             | 00.8        |       | ETRAD AL AT |     |       |                 | A IN TRACTION OF |              |              | 1/10-11          |                                             |
|----------------------|-------------|-------------|-------|-------------|-----|-------|-----------------|------------------|--------------|--------------|------------------|---------------------------------------------|
| おち <b>は1</b><br>ログイン | 4 NE        | ロヴインID      | U C   | 契約者名<br>利用者 |     |       |                 | 《表文印记録書          | <b>6</b>   0 |              |                  | ①「内線番号」を入力します。<br>※0と1以外で始まる10桁<br>以内の数字です。 |
| 史索桑件                 |             |             |       |             |     |       |                 |                  |              |              |                  |                                             |
| 検索項                  | 8           |             | ~     | 検索キーワ       | -۴  |       |                 | 検索               | ダウンロー        | F            | 印刷               |                                             |
| 校常结果                 | 選択さ         | れている明細      | đ:0   | 1~32 of 3   | 2   |       | _               |                  |              |              |                  | ② 国際発信規制 の有/舞                               |
|                      | <b>委</b> 号G | 親契約<br>回線番号 | 所属1   | - 所属2       | 所属3 | 一名前   | BIDゲイヤル<br>契約番号 | 特定接线先            | 内線番号         | EDF2<br>発信規制 | と?/ネスパッ<br>(著信動) | を選択します。                                     |
| 32                   | 1           | 0           | 宮葉統指部 | SES         | 118 | 錦木 花子 | 0               | d                | 325          | 有一           | 21               | ち、惑信相判ちり                                    |
| 24                   | 1           | 0           | 事業統括部 | 企画が         | 218 |       | 0               | 0                | 201          | 有 🖌          | 4                | 有・光信枕前のリ                                    |
| 25                   | 1           | 0           | 事業統括部 | 企画部         | 318 |       | 0               | 0                | 320          | 有 🖌          | 有                |                                             |
| 26                   | 1           | 0           | 事業統括部 | 企画部         | 318 |       | 0               | 0                | 321          | 有 🚩          | 有                |                                             |
| 27                   | 1           | 0           | 事業統括部 | 企画部         | 318 |       | 0               | 0                | 322          | 有~           | 有                |                                             |
| 28                   | 1           | q           | 事業統括部 | 企画部         | 38  |       | 0               | 0                | 323          | 有 🖌          | 有                |                                             |
| 29                   | 1           | 0           | 事業統括部 | 企画部         | 318 |       | 0               | 0                | 324          | 有 🎽          | 有                | ③「編集内容反映」ボタンを                               |
| 30                   | 1           |             | 事業統括部 | 企画部         | 318 |       |                 | 4                | 326          | 有 🖌          | 有                |                                             |
| 31                   | 1           | 0           | 事業統括部 | 企画部         | 318 | 山田太郎  | 0               | 0                | 200          | 有 🎽          | 有                | クリックします。                                    |
| 1                    | 1           | 0           |       |             |     |       | 0               | 0                | 207          | 有 🎽          | 有                |                                             |
| 2                    | 1           | 0           |       |             |     |       | 0               | 0                | 206          | 有~           | 有                | ④確認メッヤージが表示され                               |
| 13                   | 1           | 9           | 1     |             | 1   | 1     | 0               | 0                | 208          | おマ           | 有兰               | ますので、「OK1をクリックし                             |
| -1Ľ-                 |             |             |       |             |     |       |                 |                  | キャンセル        | ,<br>編集      | 内容反映             | て設定は完了です。                                   |

4-3.コピー&ペースト操作手順①

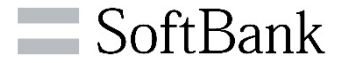

### ▷「所属1/2/3」や「国際発信規制」については、同一内容を他の「Bizダイヤル契約番号」にコピーできます。

| #B    | ZŚ1          | イヤル         | Biz    | ダイヤル      | 契約番号一覧        |       |          |              | ログアウト<br>ログイン原因        |   |                       |
|-------|--------------|-------------|--------|-----------|---------------|-------|----------|--------------|------------------------|---|-----------------------|
| 5841  | 416          | CG#         | 代表契    | 的者名       |               |       | 代表契約回線番号 |              | 2120世界<br>共有憲法部<br>ヘルス |   |                       |
| 1917  |              | 471710      |        |           |               |       |          |              |                        | 8 |                       |
| ■秋常奏件 |              |             |        |           |               |       |          |              |                        |   |                       |
| 検索項   | 8            | Bizダイヤルダ    | (約番号 💌 | 検索キーワ     | 7-F 7732      |       | 検索 :     | ダウンロード       | ep 🕅                   |   |                       |
| ■検索結果 | <b>3</b> 883 | れている明細      | 1:0    | 1~32 of 3 | 2             |       |          |              |                        |   |                       |
|       | <b>委</b> 号G  | 親契約<br>回線番号 | 所属1    |           | 所属2           | 所属3   | • 名約     | Bビゲイ1<br>契約番 | い 特定日                  | ( | ①[編集]ボタンをクリックしま<br>す。 |
| 121   | 1            | 4           |        |           |               |       |          | ų            | UN                     |   |                       |
| 22    | 1            | 0           |        |           |               |       |          | 0            | 09                     |   |                       |
| 23    | 1            | 0           |        |           |               |       |          | d            | 09                     |   |                       |
| 24    | 1            | 0           |        |           |               |       |          | 0            | 09                     |   |                       |
| 25    | 1            | 0           |        |           |               |       |          | ď            | 09                     |   |                       |
| 26    | 1            | q           |        |           |               |       |          | 0            | 09                     |   |                       |
| 27    | 1            | ¢           |        |           |               |       |          | 0            | 09                     |   |                       |
| 28    | 1            | 0           |        |           |               |       |          | 0            | 09                     |   |                       |
| 29    | 1            | 0           |        |           |               |       |          | 0            | 09                     |   |                       |
| 30    | 1            | q           |        |           |               |       |          | 0            | 09                     |   |                       |
| 31    | 1            | 0           |        |           |               |       |          | 0            | 09                     |   |                       |
| 32    | 1            | 0           |        |           |               |       |          | 0            | 09 🗸                   |   |                       |
| <     |              |             |        |           |               |       |          |              | >                      |   |                       |
|       |              | 香号情報支       | 「更」    | 表变更       | ビジネスパック(著信動作) | 着信お断り | アップロード   |              | 編集                     |   |                       |

4-3.コピー&ペースト操作手順②

### >コピーしたい「Bizダイヤル契約番号」の行を選択してください。 ※画面が編集モードになりますので、編集に関係のないボタン([番号情報変更]/[ビジネスパック(着信動作)])は 非表示になります。

| :::B         | zダ1            | ヤル            | Biz             | ダイヤル契約     | 番号一覧 |      |             | 821280<br>821280 |                              |
|--------------|----------------|---------------|-----------------|------------|------|------|-------------|------------------|------------------------------|
| お客様1<br>ログイン | 14 HG<br>14 HG | CG#<br>ログインID | KAR<br>Ch       | 約者名<br>用者  |      |      | 代表契約回線番号 이  |                  |                              |
| ■秋葉条件        |                |               |                 |            |      |      |             |                  |                              |
| 秋東項          | 8              |               | ~               | 検索キーワード    |      |      | 検索 ダウン      | /Q-F 69 19       |                              |
| ■秋宋結果        | AR.S           | れている明治語       | 8:1             | 1~32 of 32 |      |      |             | 0.7/101          | ②コピーしたい行1件をチェッ               |
| U            | 番号0            | 回線番号          | 所属1             |            | 所稱2  | 所据3  | 名約          | 契約番号 特定1         | クレます。                        |
| 28           | 1              | 0             |                 |            |      |      |             | 0                |                              |
| 27           | 1              | 0             |                 |            |      |      |             | 0 09             |                              |
| 130          | 1              | 0             | 事業統務部           | 企画部        |      | 228  |             | 0 00             |                              |
|              | 1              | -             | 泰莱統指部<br>本東に55年 | 2曲2        |      | 318  |             | 0 00             | ③[」ビー]をクリックします。              |
| 126          | 1              | 0             | @ M. 0518 OF    | 2.000      |      | 2.04 |             | 0 00             |                              |
| 032          | 1              | 0             | 宮葉統括部           | 825        |      | 119  | B木 花子       | 0 09             |                              |
| 25           | 1              | 0             |                 |            |      |      |             | 0 09             |                              |
| 24           | 1              | 0             |                 |            |      |      |             | 09               |                              |
| 23           | 1              | 0             |                 |            |      |      |             | 0 09             | ※ご利田坪能が「解約」「利                |
| 22           | 1              | 0             |                 |            |      |      |             | 0 00             |                              |
| <<br>        | -              |               |                 |            |      |      | ++ <b>ン</b> | セル 編集内容反映        | 用停止」、「一時中断」の場合<br>はコピーできません。 |

4-3.コピー&ペースト操作手順③

#### ▶同一内容をコピーしたい「Bizダイヤル契約番号」の行を選択してください。

| #B           | zダイ         | ヤル              | Bizダイ            | ヤル契約番号一覧  |     |        | ロ <u>グアウト</u><br>ログイン原因     |                            |
|--------------|-------------|-----------------|------------------|-----------|-----|--------|-----------------------------|----------------------------|
| あ客様1<br>ログイン | 44E         | CGま<br>ログインID   | 代表契約者名<br>U ご利用者 |           |     |        |                             |                            |
| ■放索条件        |             |                 |                  |           |     |        |                             |                            |
| 校業項          | 8           |                 | × 813            | キーワード     |     | 検索 500 | AD-F 60 50                  |                            |
| ■秋宋紀果        | 灌肥さ         | れている明朝          | t:5 1~           | -32 of 32 |     |        |                             |                            |
| ٥            | <b>●</b> 考0 | 現 取 約<br>回 線 番号 | 所属1              | 所稿2       | 所属3 | 名約     | Bc57(作》。 特定日<br>英国)番号 · 特定日 | ④コヒー元となる行の背景色<br>が青色になります。 |
| 28           | 1           | 0               | 1                |           |     |        | 09 🔨                        |                            |
| 27           | 1           | 0               |                  |           |     |        | 0 00                        | /                          |
| 30           | 1           | 0               | 事業統括部            | 企画部       | 217 |        | 0 09                        |                            |
| 31           | 1           | 0               | 海棠纸纸部            | 企画部       | 31  | 山田大都   | 0 00                        |                            |
| 29           | 1           | 0               | 事業統括部            | 企画部       | 218 |        | 0                           |                            |
| 26           | 1           | 0               |                  |           |     |        | 0 09                        |                            |
| 32           | 1           | G               | 宫棠纸铭部            | 838       | 110 | 移木 花子  | 0 00                        |                            |
| 23           |             |                 |                  |           |     |        | 0 00                        | 「「コピー生の行をチェック」」ま           |
| 24           |             | 0               |                  |           |     |        | 0 09                        |                            |
| C 22         | ÷.          | -               |                  |           | -   |        | 0                           | <b>9</b> °                 |
| 02           | 1           | 0               |                  |           | 1   |        | 0 09 1                      |                            |
| ( -7         | 4           |                 |                  |           |     | ++>1   | シ<br>セル 編集内容反映              | ⑥[ペースト]をクリックします。           |

4-3.コピー&ペースト操作手順④

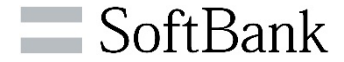

#### ≻コピーする項目を選択して、コピーします。

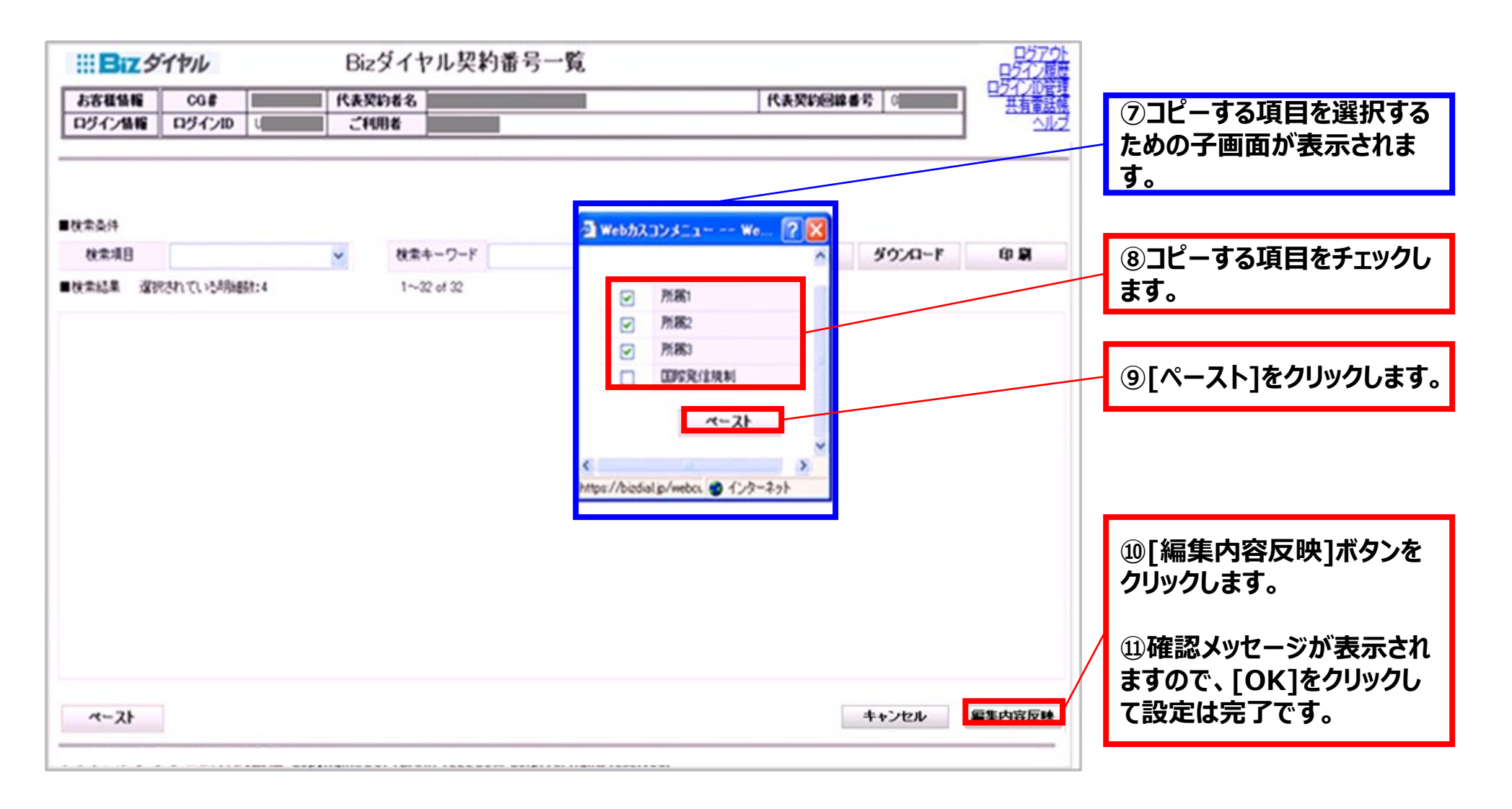

### 4-4.編集完了の確認

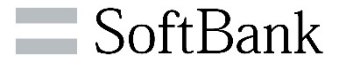

▶各種方法で変更が正常に完了した行は内容が更新され、「更新日時」の色が青字で表示されます。
※その他 <番号情報変更> 画面や、<ビジネスパック(着信動作)> 画面の変更時も同様です。

| :::Bi        | zダイ                     | ヤル           |                           | B    | Bizダイヤ | アル契約     | 番号一        | 覧                 |           |                 |               |       |           |            | ロクアクト<br>2インロー<br>インローリ |   |               |
|--------------|-------------------------|--------------|---------------------------|------|--------|----------|------------|-------------------|-----------|-----------------|---------------|-------|-----------|------------|-------------------------|---|---------------|
| お客様性         | 546                     | CG#          |                           | ft   | 表契約者名  |          |            |                   |           |                 | 代表            | 同線攝号  |           |            | 有意法性                    |   |               |
| ログイン         | 情報                      | ログインID       |                           |      | ご利用者   |          |            |                   |           |                 | -             |       |           |            |                         |   |               |
| ■按索先任        |                         |              |                           |      |        |          |            |                   |           |                 |               |       |           |            |                         |   |               |
| ■10. mix() T |                         |              |                           |      | 検索:    | キーワード    |            |                   |           | -               | 1             | *     | ダウンロー     | -F 6       | ép <b>SA</b>            |   |               |
| ■検索結果        | 選択さ                     | れている明朗       | ð:1                       |      | 1~     | 34 of 34 |            |                   |           |                 |               |       |           |            |                         |   | WFBカスコンで更新した提 |
| No. q        | ∎ <u>I</u> I <u>X</u> 1 | <sup>0</sup> | 8- B13 <sup>-</sup><br>契約 | 作ル - | 特定接线先  | 内線番号     | 国际<br>発信規制 | ビジネスパック<br>(著信動作) | 親番号<br>通知 | グルーフド代表<br>番号通知 | 番号通知<br>リウエスト | 設定化本ー | F CRUBICE | 更新日        | 19                      |   | 合は青字で更新した日時が  |
| 12           | 1 0358-                 | •            | 0                         |      | 0      | 1        | 有          | 有                 |           |                 | *             | 演     | 利用中       | 2012-12-10 | 21:17:32                |   | 衣小C11より。      |
| 234          | 20 0368-                | · 88 -1 -    | 0                         |      | 0      | 1        | 有          | 有                 |           |                 | 兼             | 清     | 未開通       | 2012-12-18 | 18 16 57                |   |               |
| 11           | 1 0368-                 | •            | 0                         |      | 0      | l l      | 有          | 有                 |           | 05              | 有             | 清     | 利用中       | 2012-12-28 | 17.09.35                |   |               |
| 22           | 12 0368-                | · d···       | 0                         |      | 0      |          |            | 有                 |           |                 | 有             | *     | 利用中       | 2013-01-11 | 282945                  | / |               |
| 20           | 12 0368-                |              | 0                         |      | 0      |          | 有          | 有                 |           |                 | 有             | 演     | 利用中       | 2013-01-10 | 122527                  | 1 |               |
| 10           | 1 0368-                 |              | 0                         |      | 0      |          | 有          | 有                 |           |                 | 有             | 清     | 利用中       | 2013-01-10 | 16:37:57                |   |               |
| 29           | 1 0368-                 | •            | 0                         |      | 0      | 1        | 有          | 有                 |           |                 | 有             | 演     | 利用中       | 2013-01-10 | 2017-02                 |   |               |
| 27           | 13 0368-                | •            | 0                         | 2    | 0      |          | 有          | 有                 |           |                 | 有             | 清     | 利用中       | 2013-01-10 | 14:39:53                |   |               |
| 26           | 13 0368-                | •            | 0                         |      | 0      | 1        | 有          | 有                 |           |                 | 有             | 未     | 利用中       | 2013-01-10 | 154821                  |   |               |
| 28           | 1 0368-                 |              | 0                         |      | (      | 1        | 有          | 有                 |           | 05              | 有             | 演     | 利用中       | 2013-01-10 | 20.14/33                |   |               |
| 17           | 1 0368-                 | •            | 0                         |      | q      | 1        | 有          | 有                 |           |                 | 有             | 演     | 利用中       | 2012-12-12 | 0820.07                 |   |               |
| 17           | 1 0368-                 | •            | 0.000                     |      | 0      |          | 有          | 有                 |           |                 | 有             | 演     | 利用中       | 2012-12-10 | 21:18:35                |   |               |
| <u>.</u>     |                         |              |                           | -    |        |          | 10         |                   |           |                 |               |       |           |            |                         |   |               |
|              |                         | 号情报支更        | 51                        | レープ代 | 表支更    | ビジネスパ    | ック(着信)     | bffE)             | 著信お       | <b>Б</b> IJ     | 793           | カード   |           |            |                         |   |               |

### 4-5.ダウンロード・印刷操作手順

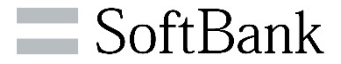

## > < B i z ダイヤル契約番号一覧> 画面の各種情報はC S V ファイルでのデータダウンロードや印刷ができます。お客様のご契約内容の確認や各種管理にご利用ください。

| ШB             | zŚł        | ヤル                             | Bizダイヤ   | ル契約番号一覧               | i     |                            | ロクアウトロクイン展歴    | ①[ダウンロード]ボタンをク<br>リックします。                |
|----------------|------------|--------------------------------|----------|-----------------------|-------|----------------------------|----------------|------------------------------------------|
| 584            | 116        | 008                            | 代表契約者名   |                       |       | 代表契約回線番号                   | ログインID管理       |                                          |
| ログイン           | 546        | ロヴインID                         | 30015    |                       |       |                            | ~1VZ           | の全性あるいけ検索結果を                             |
| ■ <b>秋</b> 章条件 | 0          |                                |          |                       |       | <b>N N N N N N N N N N</b> |                | ダウンロードします。<br>(ファイル名:<br>CG#_YYYYMMDDHHM |
| a weste        | 0<br>-8923 | গণ কাটাৰ                       | 8-0 1~3  |                       |       | @ # 397A                   | a-t drag       | MSS.zip)                                 |
|                | ##0<br>1   | 18,5%)<br>(2)18 48 - 17<br>(2) | 所属1      | M#2                   | 7183  | 8 <b>6</b>                 | 8157172 - MIET | ③Zipがダウンロードされるた<br>め解凍してCSVファイルにし<br>ます。 |
| 28             | 1          | 0                              |          | a free free blee free |       | Charles and a second       | C 09           |                                          |
| 1 31           | 1          | 4                              | 事業統治部    | 全面部                   | 207   |                            | (0)            | ッサウルは笑が生じた担合                             |
| 32             | 1          | 9                              | \$XK35   | 285                   | 307   | 山田大郎                       | (0) (0)        |                                          |
| 30             | 1          | -                              | \$XK33   | 285                   | 20    |                            | 0 09           | は  7-2.ご注意点 (                            |
| 027            | 1          |                                | WWICH    | ***                   | 110   | H+ 77                      | 0              | CSVファイルダウンロード) 」                         |
| 125            | 1          |                                | GARGE    | 0.40                  |       | Bate 161                   | 0 09           | をご確認ください。                                |
| 24             | 1          | 0                              |          |                       |       |                            | 09             |                                          |
| 23             | 1          | 0                              |          |                       |       |                            | 40 09          | ①「印刷」ボタンをクリックしま                          |
| 22             | 1          | 0                              |          |                       |       |                            | 0 09           |                                          |
| <<br><<br>171  | 1          | 0                              |          |                       |       |                            | 0              | 90                                       |
|                | 番号         | 情報支更                           | グループ代表変更 | ビジネスパック(着信動作)         | 著信お断り | アップロード                     | 編集             | ②全件あるいは検索結果を<br>印刷します。<br>(A4サイズ横向き)     |

### 4-6.アップロード操作手順①

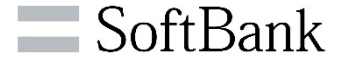

> < B i z ダイヤル契約番号一覧> 画面の各種情報のアップロードができます。 ※一括で編集したい場合にご利用ください。

まずは、 4-5 でダウンロードしたファイルを元にデータファイルを作成します。

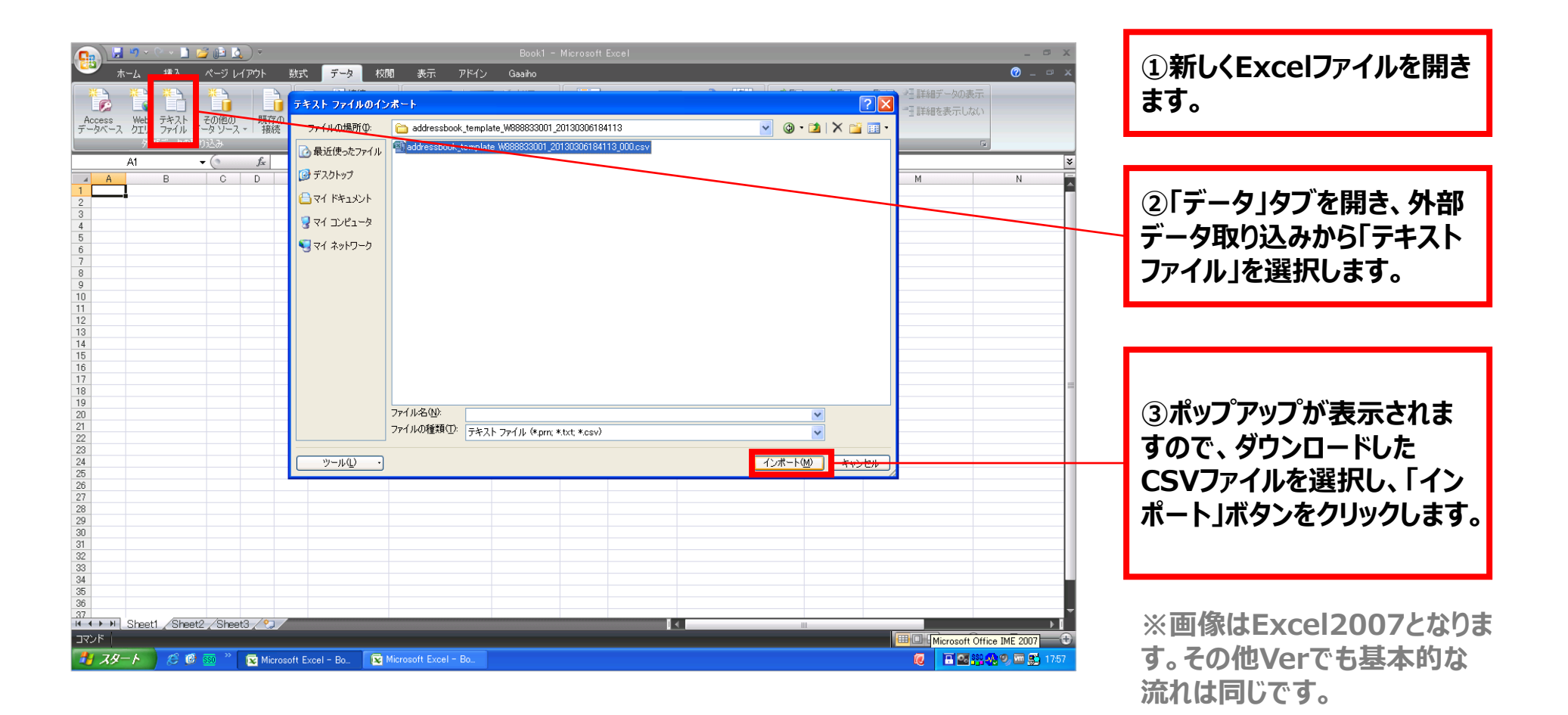

4-6.アップロード操作手順②

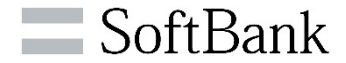

#### ≻ダウンロードしたデータをExcelに変換します。

| テキスト ファイル ウィザード - 1 / 3     ? ×       選択したデータは区切り文字で区切られています。     しなへ]をクリックするか、区切るデータの形式を指定してください。       元のデータの形式     ・       ブータのアイアルたてを選択していたとい・     ・       ・     カンマやタブなどの区切り文字によってフィールドごとに区切られたデータ(D)       ・     ハペースによって右または左に揃えられた固定長フィールドのデータ(M)                                                                                                    | ④ポップアップが表示されますので、「カンマや<br>タブなどに区切り文字によってフィールドごとに<br>区切られたデータ」を選択します。                                           |
|----------------------------------------------------------------------------------------------------|----------------------------------------------------------------------------------------------------|
| 取り込み開始行(R): 1 <u>テ</u> 元のファイル(Q): 65001 : Unicode (UTF-8)                                                                                                    | ⑤「UTF-8」を選択します。                                                                                                |
| ファイル WV¥デスクトップ¥画面キャプチャー0306 (1)¥画面キャプチャー0¥W888833001_20130306182525_000.csv のプレビュー                                                                                                    |                                                                                                    |
| 1 "番号G", "親契約回線番号", "所属1", "所属2", "所属3", "名前", "Bizダイヤル契約番号", "特定接続先", "内A<br>2 "1", "0 · · · · · · · · · · · · · · · · · ·                                                                                                    | ⑥「次へ」をクリックします。                                                                                                 |
| キャンセル 〈 戻る(B) (次へNU > 完了(F)                                                                                                    |                                                                                                    |
| ak21. av/ii. bv#=k=0./0                                                                                                    |                                                                                                    |
|                                                                                                    |                                                                                                    |
| フィールドの区切り文字を指定してください。「データのブレビュー」 ボックスには区切り位置が表示されます。<br>区切り文字                                                                                                    | ⑦「カンマ」を選択します。                                                                                                  |
| フィールドの区切り文字を指定してください。[データのブレビュー] ボックスには区切り位置が表示されます。<br>区切り文字<br>「タブ①<br>「 速続しか区切り文字は 1 文字として扱う(8)                                                                                                    | ⑦「カンマ」を選択します。                                                                                                  |
| フィールドの区切り文字を指定してください。「データのブレビュー」ボックスには区切り位置が表示されます。       区切り文字       ダブロ       「タブロ       「焼きついり」       「連続した区切り文字は1文字として扱う(B)       「カンマ(Q)       文字列の引用符(Q)                                                                                                    | ⑦「カンマ」を選択します。<br>⑧「"」を選択します。                                                                                   |
| マイールドの区切り文字を指定してください。「データのブレビュー」ボックスには区切り位置が表示されます。       区切り文字       「タブ①       「建株しか区切り文字は1文字として扱う(8)       マカンマ(2)       文字列の引用符(2)                                                                                                    | <ul> <li>⑦「カンマ」を選択します。</li> <li>⑧「"」を選択します。</li> <li>⑨「次へ」をクリックします。</li> </ul>                                 |
| アイールドの区切り文字を指定して(ださい。「データのブレビュー」 ボックスには区切り位置が表示されます。       区切り文字       「タブ①       「たちついつり)       「連続した区切り文字は1文字として扱う(B)       マカンマ(Q)       文字列の引用符(Q)       「その値(Q)                                                                                                    | <ul> <li>⑦「カンマ」を選択します。</li> <li>⑧「"」を選択します。</li> <li>⑨「次へ」をクリックします。</li> </ul>                                 |
| フィールドの区切り文字を指定して(ださい。ぼータのブレビュー] ボックスには区切り位置が表示されます。       区切り文字       タブロ       「参切口       「参切口       「参切口       「参切口       「参切口       「夢方口       「夢方口       「夢方口       「夢方口       「夢方口       「夢方口       「夢方口       「夢方口       「夢方口       「夢方口       「夢方口       「「夢方口       「「夢方口       「「夢方口       「「夢方口       「「夢方口       「「夢方口」       「「夢方口」       「「夢方口」       「「夢方口」       「「夢房」"       「「夢房」"       「「夢房」"       「「夢房」"       「「夢房」"       「「夢房」"       「「夢房」"       「「夢房」"       「「夢房」"       「「夢房」"       「「夢房」"       「「夢房」"       「「夢房」"       「「夢房」"       「「夢房」"       「「夢房」"       「「夢房」"       「「夢房」"       「「」」       「「」」       「」」       「」」       「」」       「」」       「」」       「」」       「」」       「」」       「」」       「」」       「」」 | <ul> <li>⑦「カンマ」を選択します。</li> <li>⑧「"」を選択します。</li> <li>⑨「次へ」をクリックします。</li> <li>※画像はExcel2007となります。その他</li> </ul> |

4-6.アップロード操作手順③

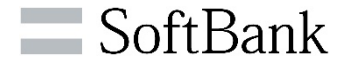

#### ≻ダウンロードしたデータをExcelに変換します。

| テキスト ファイル ウィザード - 3 / 3 ? ×                                                                                                    |                        |
|----------------------------------------------------------------------------------------------------|------------------------|
| 区切ったあとの列のデータ形式を選択してください。                                                                                                    |                        |
| - 列のデータ形式                                                                                                    | 9谷番号の列についてはテータ形式を 又字   |
|                                                                                                    | 列に変更します。               |
| ・ 文字列①  ・ 、 、 、 、 、 、 、 、 、 、 、 、 、 、 、 、 、 、                                                                                                    |                        |
| ○日付(D): YMD ▼ 詳細( <u>A</u> )                                                                                                    |                        |
| <ul> <li>○ 削除する①</li> </ul>                                                                                                    |                        |
|                                                                                                    | ◎□元」」をクリックします。         |
|                                                                                                    |                        |
| - データのプレビュー(P)                                                                                                    |                        |
|                                                                                                    |                        |
| 文字列   6/標準 6/標準 6/標準 6/標準 6/標準 6/標準 6/標準 6/標準                                                                                                    |                        |
| 所属1  所属2  所属3 名前(姓)名前(名) フリガナ(姓) フリガナ(名) 会社名 B1zダイヤル3▲ <br>  サポート本部 庫日本  - モバイル 大郎                                                                                                    |                        |
| - サポート本部 西日本 - モバイル 和子 - 368 - 368 |                        |
| サポート本部 陳日本   テレコム 御広   868▼                                                                                                    |                        |
|                                                                                                    |                        |
| キャンセル < 戻る(B) 次へ(N) > <                                                                                                    |                        |
|                                                                                                    |                        |
|                                                                                                    |                        |
|                                                                                                    |                        |
|                                                                                                    |                        |
| Access Web テキスト その他の 既存の すべて 【 スレ 並べ替え フィルタ 】 ほかい しょう しょう しょう しょう しょう しょう しょう しょう しょう しょう                                                                                                    | (山) 既仔のリークシート」を選択しま9。  |
| 外部データの取り込み 接続 並べ替えとフィルタ                                                                                                    |                        |
| A1 • ( fx                                                                                                    |                        |
| A B C D E E G H I                                                                                                    |                        |
| 1 データの取り込み ? 🔀                                                                                                    |                        |
|                                                                                                    |                        |
| 4  ④ 既存のワークシート(E):                                                                                                    | 迎IOK」ボタンをクリックします。      |
|                                                                                                    |                        |
| 0<br>7<br>〇 新規ワークシート(N)                                                                                                    |                        |
| 8<br>フロパティ(R) OK キャンセル                                                                                                    |                        |
|                                                                                                    | ※画像はExcel2007となります。その他 |
| 11                                                                                                    | Versionでも基本的な流れは同じです。  |
| 12                                                                                                    |                        |

## 4-6.アップロード操作手順③ 【参考:アップロード可能データー覧】

| 属性   | 項目名称            | 内容                                          | 備考                      |  |  |
|------|-----------------|---------------------------------------------|-------------------------|--|--|
|      | 所属1             | 最大15桁                                       |                         |  |  |
|      | 所属 2            | 最大15桁                                       |                         |  |  |
| 基本情報 | 所属 3            | 最大10桁                                       | 共有電話帳の初期データ<br>に反映されます。 |  |  |
|      | 名前(名)           | 最大12桁<br>※姓と名の間に空白(スペース)を入れ<br>て下さい。        |                         |  |  |
|      | Bizダイヤル内線番<br>号 | 最大10桁<br>※Bizダイヤルの内線登録を行う場合<br>※2~9で始まる半角数字 |                         |  |  |
| 設定   | 国際発信規制          | 有/無                                         | _                       |  |  |

※上記以外の項目を変更しても反映はされません。

4-6.アップロード操作手順④

#### >アップデートするファイルを作成します。 アップロードできる番号は1回につき、500番号までです。 501番号目からはファイルを分けてアップロードをお願い致します。

|     | -   |         |     |     |     |    |             |       |      |       |       |       |
|-----|-----|---------|-----|-----|-----|----|-------------|-------|------|-------|-------|-------|
|     | A   | В       | С   | D   | E   | F  | G           | Н     | Ι    | J     | K     | L     |
| 1   | 番号G | 親契約回線番号 | 所属1 | 所属2 | 所属3 | 名前 | Bizダイヤル契約番号 | 特定接続先 | 内線番号 | 国際発信規 | ビジネスバ | 親番号通知 |
| 2   | 1   | 03(     |     |     |     |    | 03          | 080   | 207  | 有     | 有     |       |
| 3   | 1   | 03      |     |     |     |    | 03          | 080:  | 208  | 有     | 有     |       |
| 4   | 1   | 03      |     |     |     |    | 03          | 080   | -    | -     | 有     |       |
| 5   | 1   | 03(     |     |     |     |    | 03          | 080   |      | 有     | 有     |       |
| 6   | 1   | 03      |     |     |     |    | 03          | 080:  |      | 有     | 有     |       |
| - 7 | 1   | 03      |     |     |     |    | 03          | 080   |      | 有     | 有     |       |
| 8   | 1   | 03(     |     |     |     |    | 03          | 080   |      | 有     | 有     |       |
| 9   | 1   | 03      |     |     |     |    | 03          | 080   |      | 有     | 有     |       |
| 10  | 1   | 03(     |     |     |     |    | 03          | 080   | 301  | 有     | 有     |       |
| 11  | 1   | 03(     |     |     |     |    | 03          | 080   | 302  | 有     | 有     |       |
| 12  | 1   | 03(     |     |     |     |    | 03          | 080   | 306  | 有     | 有     |       |
| 13  | 1   | 03      |     |     |     |    | 03          | 080   | 307  | 有     | 有     |       |
| 14  | 1   | 03      |     |     |     |    | 03          | 080   | 308  | 有     | 有     |       |

①登録されている情報が反 映されますので、それぞれの 項目に合わせて情報を入力 します。

SoftBank

※アップデートできる情報・設 定は限られていますので【参 考】ページをご確認ください。

※1行目の項目名行は削除 しないでください

※ファイルを保存する際、ファ イルの種類に「CSV(カンマ 区切り)(\*.csv)」をご指 定ください。

※画像はExcel2007となります。 その他Versionでも基本的な流れは 同じです。

4-6.アップロード操作手順5

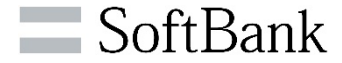

#### ≻作成したファイルをアップロードします。

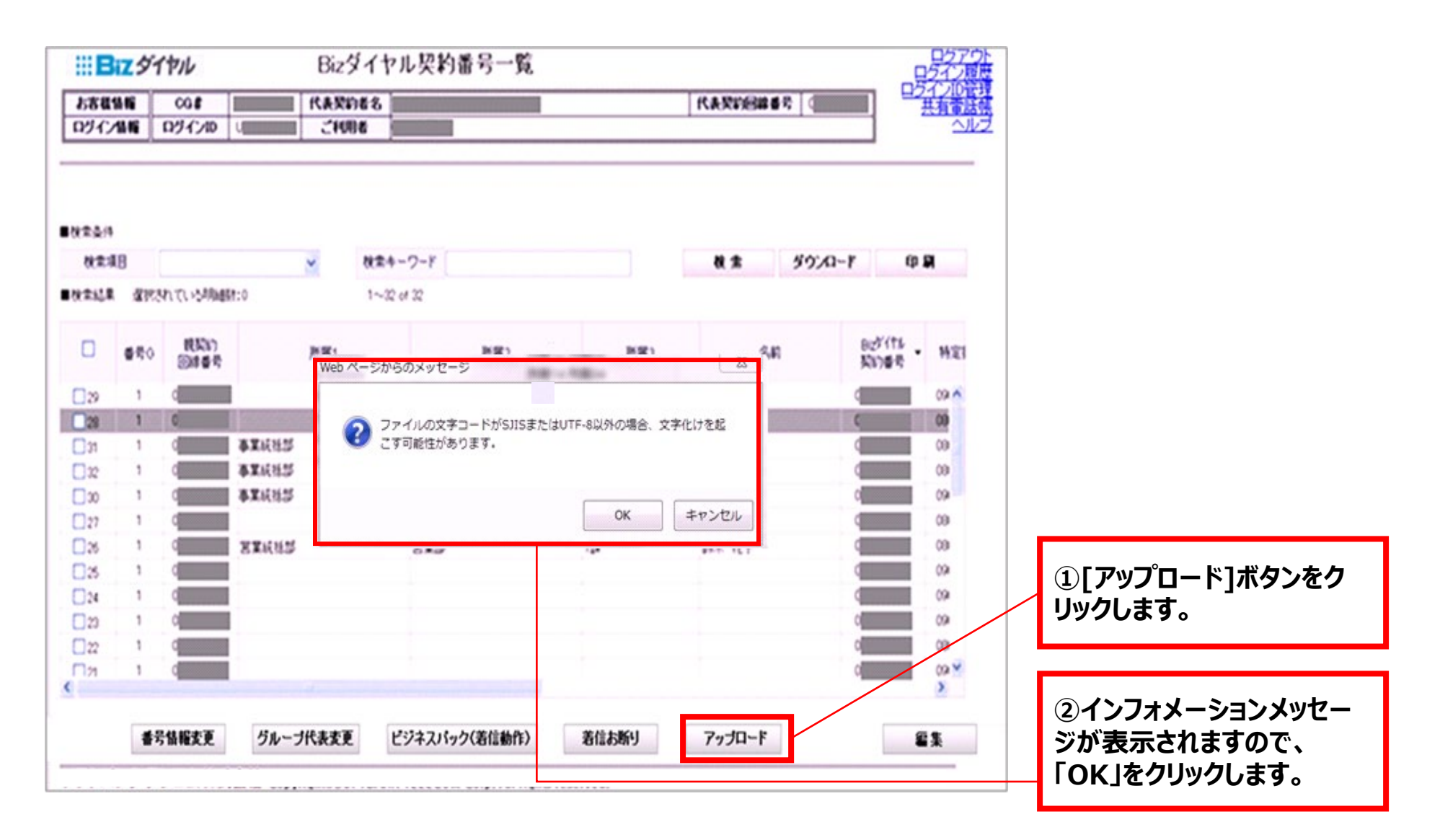

4-6.アップロード操作手順⑥

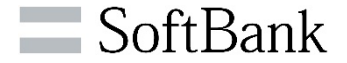

#### ≻アップロードするデータを選択します。

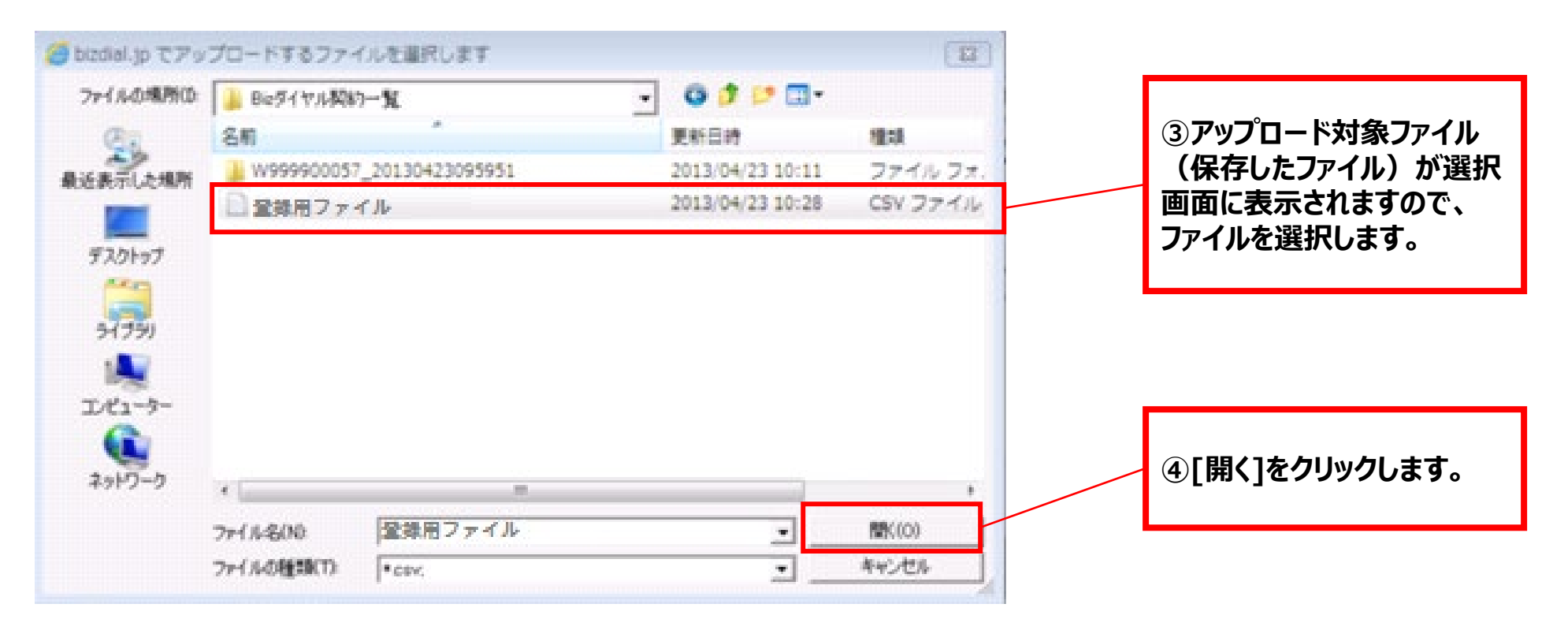

※画像はExcel2007となります。 その他Versionでも基本的な流れは 同じです。

4-6.アップロード操作手順⑦

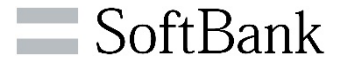

|                                                                                                    |                                                                                                    |                                                                      |                                       |                                                                                                    |                                                                                                    |                                                                                                    |                                                                                        |                                                                                        |   | ⑤アップロード内容が反映されます。                        |
|----------------------------------------------------------------------------------------------------|----------------------------------------------------------------------------------------------------|----------------------------------------------------------------------|---------------------------------------|----------------------------------------------------------------------------------------------------|----------------------------------------------------------------------------------------------------|----------------------------------------------------------------------------------------------------|----------------------------------------------------------------------------------------|----------------------------------------------------------------------------------------|---|------------------------------------------|
| :::Biz                                                                                              | ダイヤル                                                                                                    | 6                                                                    |                                       | Bizダイヤ                                                                                                    | "ル契約番号一覧                                                                                                    |                                                                                                    | -                                                                                      | ログアウト<br>サイン局帯                                                                         | ] | ・文字数の制限値より多い                             |
| お客様情報                                                                                               | 0                                                                                                    |                                                                      | 代表契約者名                                | フラトバンクテレコム株式会                                                                                                    | ti.                                                                                                    | 代表契約回線費号 03                                                                                                    | 074                                                                                    |                                                                                        |   |                                          |
| ログイン情報                                                                                              | 07-                                                                                                    | ID UI                                                                | ご利用者                                  |                                                                                                    |                                                                                                    |                                                                                                    |                                                                                        | <u>~117</u>                                                                            |   | ・更新灼家か「解約」、「利用                           |
| 秋常項目<br>秋常結果 3                                                                                      | Ransh ti                                                                                                    | いた月前最新た:0<br>見解28つ                                                   | · · · · · · · · · · · · · · · · · · · | 検索キーワード<br>~10 of 10<br>所羅2                                                                                                    | 所展3                                                                                                    | 84                                                                                                    | Berritz                                                                                | 14.01                                                                                  |   | るは正常な項目ののか編集 状態で表示されます。                  |
| LIN0. 🖶                                                                                             | 50 R                                                                                                    | 10.46.55                                                             | 7718761                               | 0.0104004                                                                                                    |                                                                                                    |                                                                                                    | 2010/10/00                                                                             | 10,411                                                                                 |   |                                          |
| ~~沙内                                                                                                | 50 E                                                                                                    | 線番号<br>サオ                                                            | 77( <b>m</b> )                        | FREE                                                                                                    | 確認中                                                                                                    | グルーブ使売2 別は「韓田                                                                                                    | 英国行會考<br>03                                                                            | 71.21<br>51-                                                                           |   |                                          |
|                                                                                                    | 1 03                                                                                                    | 線番号<br>ワオ<br>ワオ                                                      |                                       | 7,944<br>7,952<br>7,952                                                                                                    | 確認中<br> 確認中                                                                                                    | グループ代表2 別認続用<br>G代表2 植物ナ                                                                                                    | あ(187)書号<br>03<br>03                                                                   | 08035                                                                                  |   | 文字数の制限値が超過し                              |
| ページ内<br>日<br>日<br>日<br>日<br>日<br>日<br>日<br>日<br>日<br>日<br>日<br>日<br>日<br>日<br>日<br>日<br>日<br>日<br>日 | 1 00<br>1 03<br>1 03                                                                                                    | 線番号<br>ワオ<br>ワオ<br>ワオ                                                |                                       | 7962<br>7962<br>7962                                                                                                    | 確認中<br>確認中                                                                                                    | ヴループ代表2 別認識利<br>G代表2 経付け<br>1075H 検証用                                                                                                    | 政治7番号<br>03<br>03<br>03                                                                | 19.23<br><u>27.12-</u><br>08035<br>08041                                               |   | 文字数の制限値が超過し<br>ものなどはこの画面内で編              |
|                                                                                                    | 1 03<br>1 03<br>1 03<br>1 03                                                                                                    | 線番号<br>ワオ<br>ワオ<br>ワオ<br>ワオ                                          |                                       | 7462<br>7462<br>7462<br>7462<br>7462                                                                                                    | ·                                                                                                    | グループ代表2 別道(陳用<br>G代表2 経付)ナ<br>107SH 検証用<br>106SH 検証用                                                                                                    | 変化が書称<br>03<br>03<br>03<br>03<br>03                                                    | 19321<br>2712-<br>08035<br>08041<br>08041                                              |   | 文字数の制限値が超過し<br>ものなどはこの画面内で編              |
|                                                                                                    | 1 03<br>1 03<br>1 03<br>1 03<br>1 03                                                                                                    | #書号<br>ワオ<br>ワオ<br>ワオ<br>ワオ<br>ワオ                                    |                                       | PREE           PREE           PREE           PREE           PREE           PREE           PREE                                                                                                    | 中31版中<br>確認中<br>確認中<br>確認中<br>確認中                                                                                                    | グループ代表2 別個成映用<br>G代表2 延付け<br>107SH 税証用<br>106SH 税証用<br>200SH 税証用1台目                                                                                                    | 及(1)書号<br>03<br>03<br>03<br>03<br>03<br>03<br>03                                       | 08035<br>08041<br>08041<br>08049                                                       |   | 文字数の制限値が超過し<br>ものなどはこの画面内で編<br>してください。   |
|                                                                                                    | 1 03<br>1 03<br>1 03<br>1 03<br>1 03<br>1 03<br>1 03                                                                                                    | #書号<br>サオ<br>サオ<br>サオ<br>サオ<br>サオ                                    |                                       | PREE           PREE           PREE           PREE           PREE           PREE           PREE           PREE           PREE           PREE           PREE                                              | 確認中<br>確認中<br>確認中<br>確認中<br>確認中                                                                                                    | グループ代表2 別個成映用<br>G代表2 延付け<br>107SH 税証用<br>106SH 税証用<br>200SH 税証用16日<br>iPhone4 税証用                                                                                                    | 03<br>03<br>03<br>03<br>03<br>03<br>03                                                 | 19421<br>08035<br>08041<br>08041<br>08041<br>08049                                     |   | 文字数の制限値が超過し<br>ものなどはこの画面内で編<br>してください。   |
| - 140.<br>- 2<br>- 3<br>- 4<br>- 5<br>- 6<br>- 7<br>- 7<br>- 7<br>- 7<br>- 7<br>- 7<br>- 7<br>- 7   | 1 03<br>1 03<br>1 03<br>1 03<br>1 03<br>1 03<br>1 03<br>1 03                                                                                                    | 線書号<br>ワオ<br>ワオ<br>フオ<br>フォ<br>フォ<br>フォ<br>フォ                        |                                       | PREI           PREI           PREI           PREI           PREI           PREI           PREI           PREI           PREI           PREI           PREI           PREI           PREI           PREI | 確認中<br>確認中<br>確認中<br>確認中<br>確認中<br>確認中<br>確認中                                                                                                    | グループ代表2 別個課税用<br>G代表2 延付け<br>107SH 税証用<br>200SH 税証用<br>200SH 税証用1合目<br>iPhone4 税証用<br>iPhone4 税証用<br>iPhone4s 税証用                                                                                                  | 03<br>03<br>03<br>03<br>03<br>03<br>03<br>03<br>03                                     | 79.421<br>27.12-<br>08035<br>08041<br>08041<br>08049<br>08037<br>08041<br>08041        |   | 文字数の制限値が超過した<br>ものなどはこの画面内で編結<br>してください。 |
|                                                                                                    | I         G3           1         03           1         03           1         03           1         03           1         03           1         03           1         03           1         03           1         03           1         03           1         03           1         03           1         03           1         03           1         03 | 線番号<br>サオ<br>フフ<br>フフ<br>フフ<br>フフ<br>フフ<br>フフ<br>フフ<br>フフ<br>フフ<br>フ |                                       | PREE           PREE           PREE           PREE           PREE           PREE           PREE           PREE           PREE           PREE           PREE           PREE           PREE                | 確認中<br>確認中<br>確認中<br>確認中<br>確認中<br>確認中<br>確認中<br>確認中<br>確認中                                                                                                    | グループ代表2 別道読泉用           G代表2 延付け           107SH 秋紅用           106SH 秋紅用           200SH 秋紅用           200SH 秋紅用           iPhone4 和紅田           iPhone4 秋紅用           iPhone0P無                                   | (1) (1) (1) (1) (1) (1) (1) (1) (1) (1)                                                | 193421<br>2112                                                                         |   | 文字数の制限値が超過した<br>ものなどはこの画面内で編編<br>してください。 |
|                                                                                                    | 1         00           1         03           1         03           1         03           1         03           1         03           1         03           1         03           1         03           1         03           1         03           1         03           1         03           1         03           1         03           1         03 | #                                                                    |                                       | PREE           PREE           PREE           PREE           PREE           PREE           PREE           PREE           PREE           PREE           PREE           PREE           PREE                | <ul> <li>確認中</li> <li>確認中</li> <li>確認中</li> <li>確認中</li> <li>確認中</li> <li>確認中</li> <li>確認中</li> <li>確認中</li> <li>確認中</li> <li>確認中</li> <li>確認中</li> <li>確認中</li> <li>確認中</li> </ul> | グループ代表2 別回読用           G代表2 延付け           107SH 税証用           106SH 税証用           200SH 税証用           空のSH 税証用           Phone4 税証用           Phone4 税証用           Phone6P無           AndroidOP無           グループ代表1 | (3)(3)音号<br>03<br>03<br>03<br>03<br>03<br>03<br>03<br>03<br>03<br>03<br>03<br>03<br>03 | 27/2-<br>08035<br>08041<br>08041<br>08049<br>08037<br>08041<br>08041<br>08041<br>08041 |   | 文字数の制限値が超過し<br>ものなどはこの画面内で編<br>してください。   |

⑦確認メッセージが表示され ますので、[OK]をクリックし て設定は完了です。

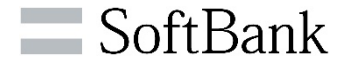

# 5.番号情報詳細画面/変更

## 5-1.個別編集手順①

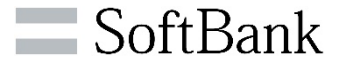

#### ≻特定の「Bizダイヤル契約番号」の番号情報詳細の設定変更ができます。

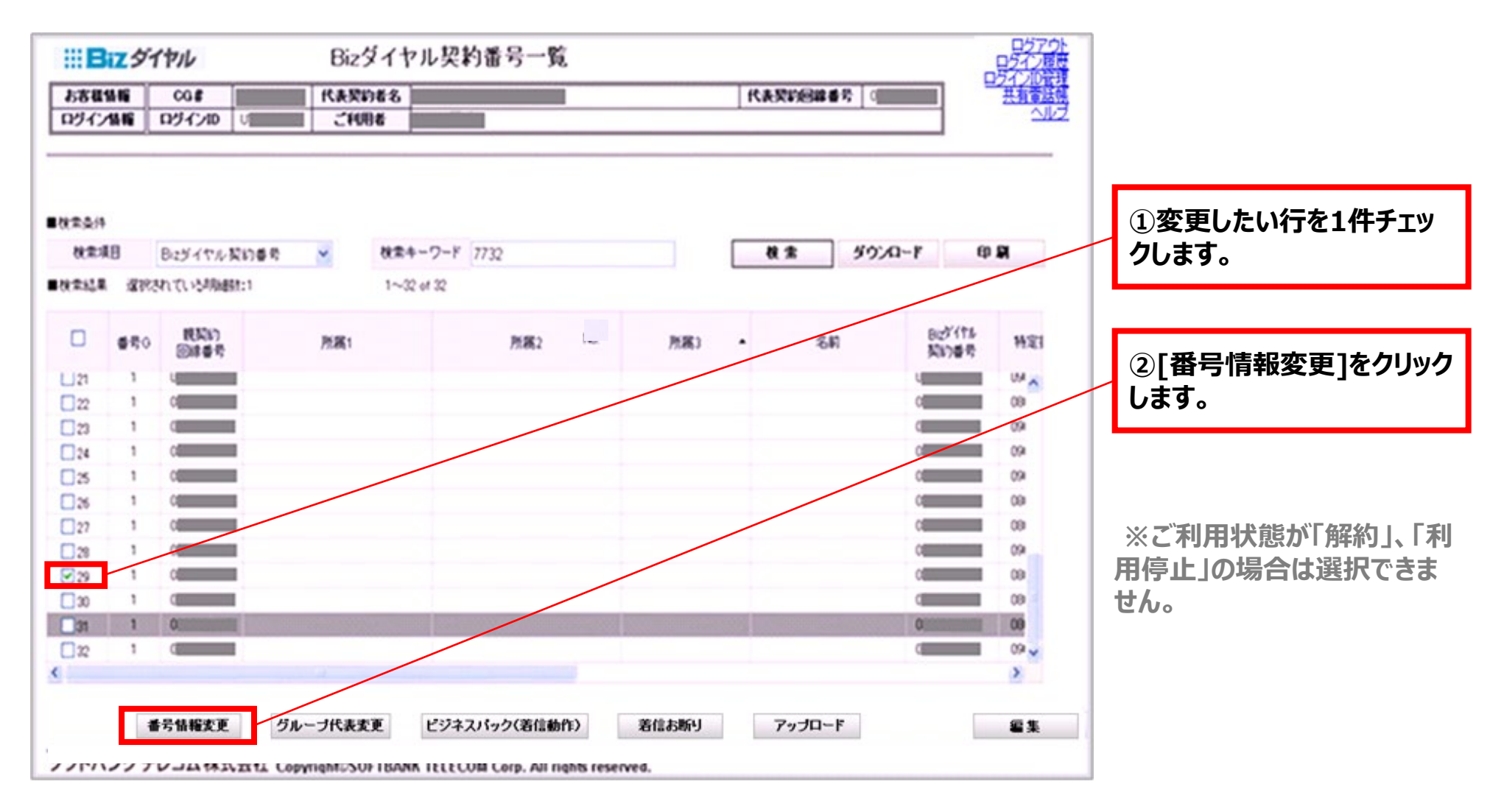

## 5-1.個別編集手順②

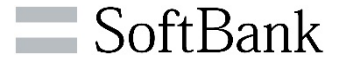

≻選択した「Bizダイヤル契約番号」の設定/変更ができます。

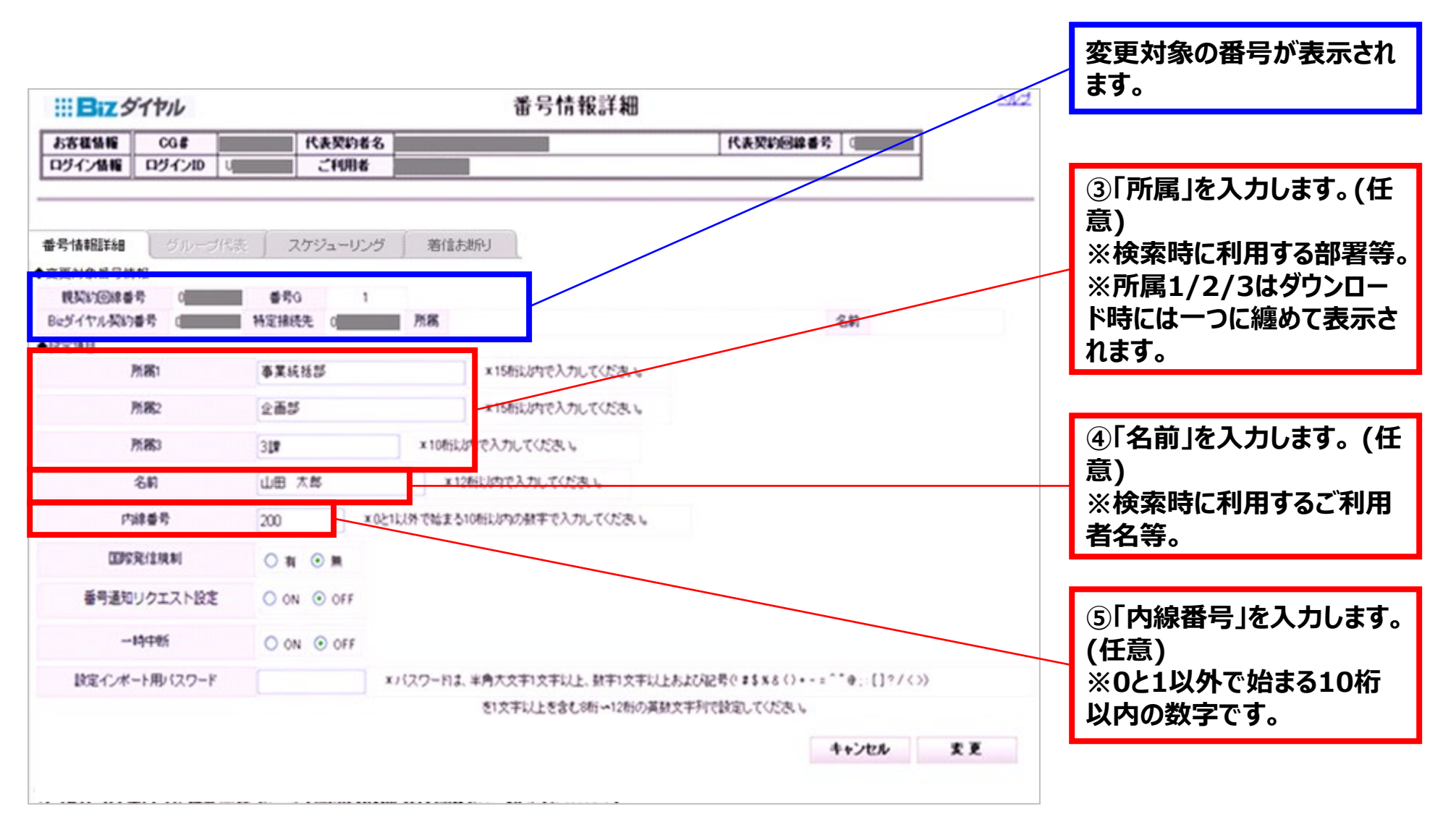

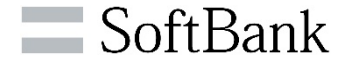

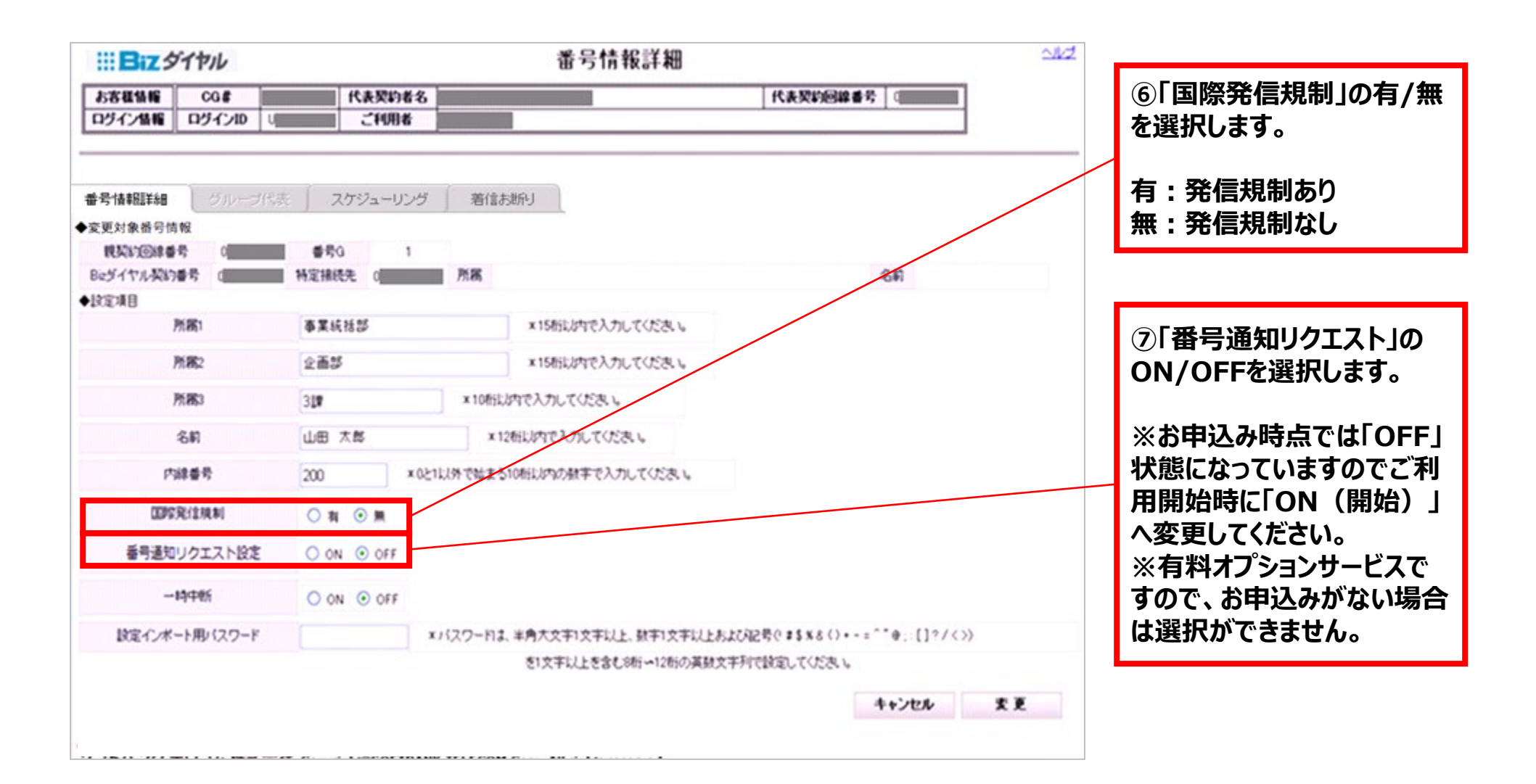

## 5-1.個別編集手順④

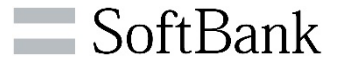

≻人事異動等で「Bizダイヤル契約番号」を一時的に停止する場合は「一時中断」設定ができます。
>機種変更時等で再度設定インポートする際に、パスワード変更ができます。

| <b>III Biz</b> ダイヤル                               | 番号情報詳細                             | <u>ು/</u> 2                  |                                                 |
|---------------------------------------------------|------------------------------------|------------------------------|-------------------------------------------------|
| あ客種価値         CG#           ログイン価値         ログインID | 代表契約者名         ご利用者                | 代表契約回線番号                     | ◎□───────」のON/OFF<br>を選択します。<br>※発差信け停止されますが    |
| 番号情報服詳細 グループ代表:                                   | スケジューリング 着信お助り                     |                              | 月額料金はかかります。                                     |
| ◆変更対象器号情報<br>現契約回線番号 0                            | 委号G 1                              |                              | 【着信/発信動作】<br>▲ 美信                               |
| 825117ルタル7番号 ( ●設定項目                              | 特定接统无 0 加满                         | 34                           | ◆ 有 16<br>・ ・ ・ ・ ・ ・ ・ ・ ・ ・ ・ ・ ・ ・ ・ ・ ・ ・ ・ |
| 所属1                                               | 事業統括部 ×15桁以内で入力してください。             |                              | 电面に投税してない目のアナ<br>ウンスに接続                         |
| 所務2                                               | 企画部 ×15桁以内で入力してくだえい。               |                              | ◆発信                                             |
| 所務3                                               | 327 ×10析におかで入力してください。              |                              | 発信できない旨のメッセージ                                   |
| 名約                                                | 山田 大都 ※12税以内で入力してくだあい              |                              | がポップアップで表示                                      |
| 内線委号                                              | 200 × 0と1に以外で始まる10秒に以内の数字で入力してくたまし |                              |                                                 |
| COPER-LEAR NI                                     | 0 n 0 m                            |                              |                                                 |
| 番号通知リクエスト設定                                       | O ON OFF                           |                              | ⑨「設定インポート用パス                                    |
| 一時中影                                              | ○ ON ⊙ OFF                         |                              | ワード」を入力します。                                     |
| 設定インボート用・「スワード                                    | *パスワーわよ、半角大文宇1文宇以上、数于1文平以上わよび      | A280#\$\$\$6()+-= @:.[]?/<>> | ※変更した場合、再度、端                                    |
|                                                   | き1文字以上を含む8桁→12桁の英数文字               | 利付該定していたたい。<br>キャンセル 安夏      | 末アブリの設定インボートが<br>必要です。                          |

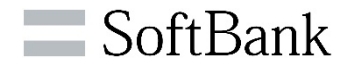

| <b>::日</b> ズダイヤル          |                                 | 番号情報詳細                     |                              | <u>A4</u> 2 |                 |
|---------------------------|---------------------------------|----------------------------|------------------------------|-------------|-----------------|
| お客様価権 CG#                 | 代表契約者名                          |                            | 代表契約回線番号(                    |             |                 |
|                           | Clark                           |                            |                              |             |                 |
| 番号情報詳細 グループ代              | 表 スケジューリング                      | 着信お断り                      |                              |             |                 |
| ◆変更対象番号情報                 |                                 |                            |                              |             | ⑩変更した項目を確認し[変   |
| 現実的回線書号 0<br>Reダイヤル取換書号 d | 1<br>1<br>1<br>1<br>1<br>1<br>1 | NE                         | 2.0                          |             | 更]ボタンをクリックします。  |
| ◆設定項目                     | thence of                       | 7,009                      | -041                         |             | -               |
| 所属                        | 事業統括部                           | ×15桁以内で入力してください。           |                              |             | ⑪確認メッセージが表示され   |
| Pf(8);2                   | 企画が                             | ×15桁以内で入力してくだき、            |                              |             | ますので[OK]をクリックして |
| Pt #3                     | 314                             | ×10時以内で入力してください。           |                              |             | 設定は完了です。        |
| 名印                        | 山田 太郎                           | ×12桁以内で入力してください。           |                              |             |                 |
| 内總委号                      | 200 * 021                       | 以外で始まる10桁以内の数字で入力してください。   |                              |             |                 |
| 国际完全主要制                   | ○ ₦ ⊙ ₩                         |                            |                              |             |                 |
| 番号通知リクエスト設定               | O ON OFF                        |                            |                              |             |                 |
| 一時中朝                      | O ON OFF                        |                            |                              |             |                 |
| 設定インボート用バスワード             | x/                              | パスワードは、半角大文字1文字以上、数字1文字以上あ | 次記号(#\$\$\$()・-=^*@;:[]?/<>> |             |                 |
|                           |                                 | を1文字以上を含む8桁~12桁の英数文        | #利で設定してください。                 |             |                 |
|                           |                                 |                            | 4+>セル 3                      | E E         |                 |

5-2.一括更新手順①

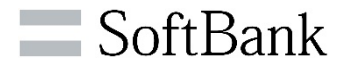

#### ≻複数の「Bizダイヤル契約番号」を一括で設定変更する事もできます。

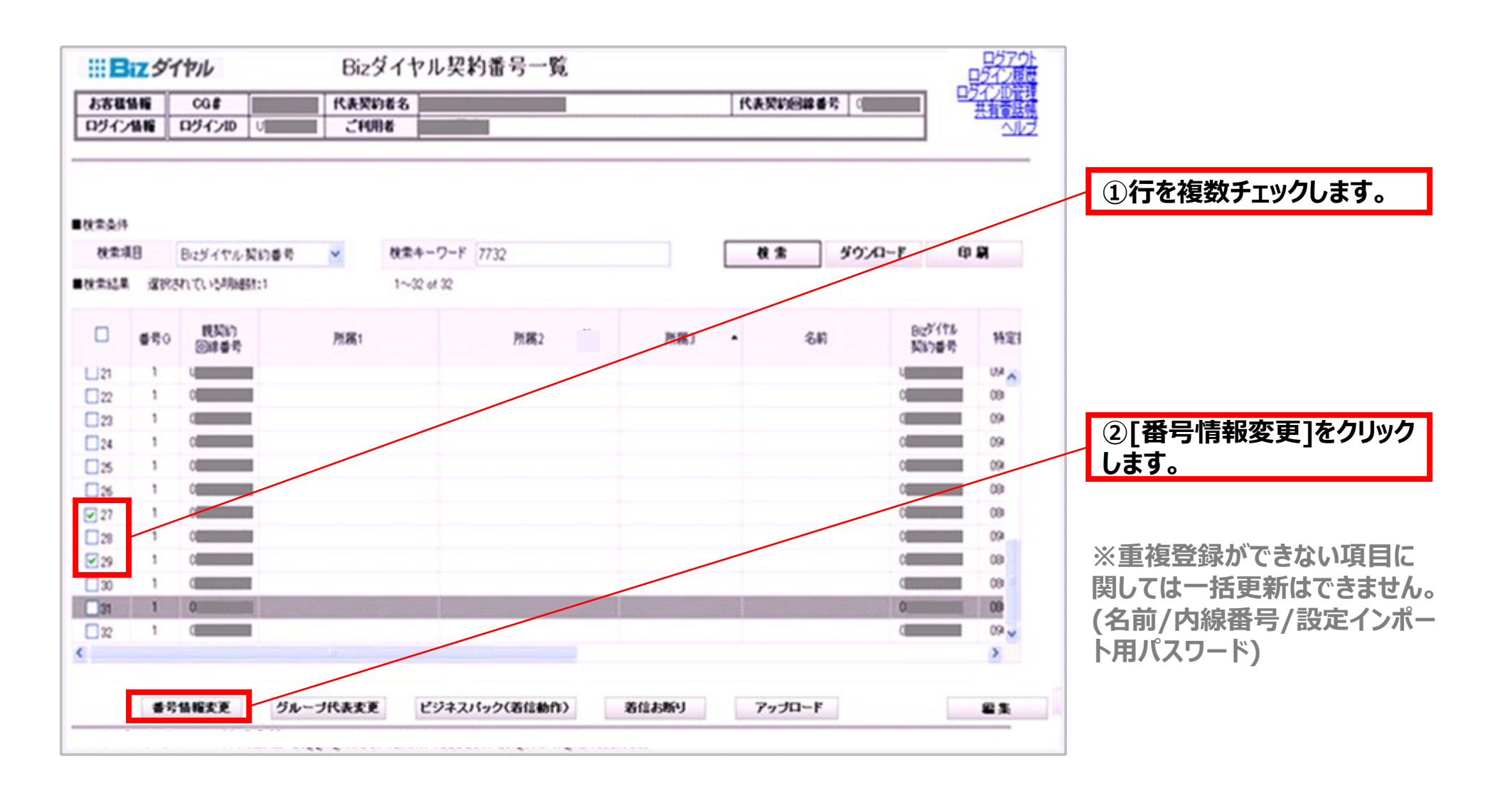

5-2.一括更新手順②

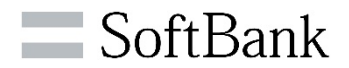

| #Biz \$         | ブイヤル            |                 | 番号情報詳細                     |                            | 242        |                              |
|-----------------|-----------------|-----------------|----------------------------|----------------------------|------------|------------------------------|
| お客観価編<br>ログイン価編 | CG#<br>ロジインID U | 代表契約者名<br>ご利用者  |                            | 代表契約回線番号                   |            |                              |
|                 | ラループド           | ,<br>※ 27ジューリング | 著信お助し                      |                            | 1          | ③個別設定と同様に変更し<br>たい各項目を入力します。 |
| ■ BCE/RB        | 所篇1             | 事業統括部           | ×15桁以内で入力してくだき。            |                            |            |                              |
| 1               | 所編2             | 企画が             | ×15時以内で入力してくだき、            |                            |            |                              |
| 1               | 所属3             | 21              | ×10形以内で入力してくたまし            |                            |            |                              |
|                 | 名時              |                 | *12時に約で入力して(だあら            |                            |            | ④変更内容を確認し、「変                 |
| P.              | 建香菇             | ×02             | 1139ではよう10月15つの数字で入力していたまし |                            | /          | 更]ボタンをクリックします。               |
| 00%             | 現住規制            | 0 # 0 #         |                            |                            |            | ⑤確認メッセージが表示され                |
| 委号通知            | リクエスト設定         | O ON ⊙ OFF      |                            |                            |            | していたいで、[OK]をクリックし            |
| -               | 19 <b>4</b> 165 | O ON OFF        |                            |                            |            | ます。                          |
| BEC/#           | ート用パスワード        |                 | ロバスワーれば、半月大文下に文下以上、数下に文下以  | 1月20記号(#1880+++110-[]*/()) |            |                              |
|                 |                 |                 | きり文字以上を含む3約~12約の英語         | は大手行行政部していたホン              |            |                              |
|                 |                 |                 |                            | キャンセル                      | <b>東</b> 夏 |                              |

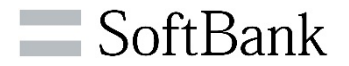

# 6.ログアウト方法

## 6-1.ログアウト操作手順

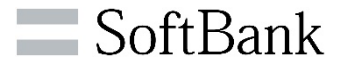

>WEBカスタマーコントロールからログアウトする場合、<Bizダイヤル契約番号一覧>画面から操作してください。 ※重複可能なログイン数は最大3件まで(4件目はログイン不可)です。ご利用後は必ずログアウトしてください。

| #B    | zダ1  | イヤル         |     | Biz   | ダイヤル      | 契約番号一列    | Ű.   |       |    |           |                 | 1270ト |                          |
|-------|------|-------------|-----|-------|-----------|-----------|------|-------|----|-----------|-----------------|-------|--------------------------|
| お客観智  | 116  | CG#         |     | 代表契約  | 的者名       |           |      |       | 代表 | 契約回線番号 () | E H             |       |                          |
| D977  | 416  | ログインID      | u   | 1 240 | 84        |           |      |       |    |           |                 |       | ①[ログアウト]の表示をク<br>リックします。 |
| ■検索条件 |      |             |     |       |           |           |      |       |    |           |                 |       | の正母にロガマウトした坦             |
| 秋索項目  | 8    | Bizダイヤル契    | 約番号 | ¥     | 検索キーワ     | -F 7732   |      |       | 1  | * ダウンロ    | -F 60           | RI .  | ②正市にロシアシトした物             |
| ■找索結果 | 2183 | れている明細数     | 1:0 |       | 1~32 of 3 | 2         |      |       |    |           |                 |       | 良ります。                    |
|       | 番号() | 規契約<br>回該番号 |     | 所属1   |           | 所属2       | No   | 所属3   |    | 名前        | BIDY 行作<br>契约委号 | 特定日   |                          |
| 121   | 1    | United      |     |       |           |           |      |       |    |           | U               | 054   |                          |
| 22    | 1    | 0           |     |       |           |           |      |       |    |           | 0               | 09    |                          |
| 23    | 1    | 0           |     |       |           |           |      |       |    |           | 0               | 09    |                          |
| 24    | 1    | 0           |     |       |           |           |      |       |    |           | 0               | 094   |                          |
| 25    | 1    | 0           |     |       |           |           |      |       |    |           | 0               | 09    |                          |
| 26    | 1    | 0           |     |       |           |           |      |       |    |           | 0               | 08    |                          |
| 27    | 1    | 0           |     |       |           |           |      |       |    |           | 0               | 08    |                          |
| 28    | 1    | Q           |     |       |           |           |      |       |    |           | 0               | 09    |                          |
| 29    | 1    | 0           |     |       |           |           |      |       |    |           | 0               | 09    |                          |
| 30    | 1    | 0           |     |       |           |           |      |       |    |           | 0               | 09    |                          |
| 31    | 1    | 0           |     |       |           |           |      |       |    |           | 0               | 08    |                          |
| 32    | 1    | 0           |     |       |           |           |      |       |    |           | 0               | 09 🗸  |                          |
| <     |      |             |     |       |           |           |      |       |    |           |                 | >     |                          |
|       |      | 番号情報支       | X   | グルーブ代 | 表変更       | ビジネスパック(着 | 信動作) | 着信お断り |    | アップロード    |                 | 編集    |                          |

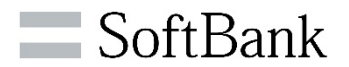

# 7.ご注意点

© SoftBank Corp. Al

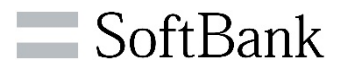

#### ➤ WEBカスタマーコントロールをご利用いただく上で、ご注意点があります。

| 属性    | 留意点                                                                                                    |
|-------|----------------------------------------------------------------------------------------------------|
| ログイン  | 重複ログイン数は最大3件までとなります。4件目以降はログインできませんので、ご利用後は必ずログアウトしてく<br>ださい。重複ログインは毎時00分になると解放されますので、時間をおいてログインしなおしてください。 |
|       | パスワード/ログインIDを10回連続で間違えるとログイン不可となります。ログイン不可となりましたら、Bizダイヤ<br>ルカスタマーセンターへお問い合わせください。                         |
|       | パスワードは3ヵ月毎に更新が必要です。                                                                                        |
|       | セキュリティ強化の一環としてパスワードは定期的に変更していただくことを推奨しております。                                                               |
| ログアウト | 1時間以上WEBカスコン上での操作が無い場合、自動でセッションが切断されます。ただし、ログイン状態は保持<br>されますので、ご利用しない場合はログアウトしてください。                       |
| 動作    | お申込みされていない有料オプション機能については、該当する機能の設定/変更はできません。                                                               |
|       | 端末カスコンとWEBカスコンの双方で設定可能な項目は、後から設定した内容が反映されます。                                                               |
|       | 設定時に確認用のポップアップが表示されますので、ポップアップブロッカーの設定は、解除してください。                                                          |
|       | 「設定インポート」の情報については一日一回の更新となりますので、設定インポートされた時間によっては反映が<br>遅れているため、「未設定」と表示される可能性があります。                       |
|       | アプリが最新バージョンで無い場合、設定内容が正しく表示されない可能性があります。常に最新バージョンにアッ<br>プグレードしてください。                                       |

## 7-2.ご注意点 (CSVファイルダウンロード)

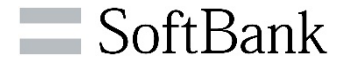

CSVファイルダウンロード後、Excelでファイルを開くと、文字化けされる場合がございます。その際は下記の手順に沿っ てファイルを開いてください。

#### Excel 2003以降をご利用されている場合

①Excel 2003を開きます。
 ②メニューの[データ]-[外部データ取り込み]-[データの取り込み]を開きます。
 ③csvファイルを指定します。
 ④テキストツールウィザードが開きますので、指示の通り実施します。

 ・1/3の画面にて文字コードの表示がありますので、「UTF-8」と表示されていることを確認します。
 ・3/3の画面にて番号を文字列指定していただくと、文字として認識します。

 ⑤取り込み場所を指定していただきますと、画面に表示されます。

#### Excel 2002以前をご利用されている場合

①テキストエディタをダウンロードします(TeraPad、サクラエディタなど)
 ※Excel 2002では、UFT-8を読み込むことが出来ないために、文字コードを変更する必要があります。
 以下は、TeraPadで行う場合の手順を明記します。

 ②Tera Padで対象のCSVファイルを開きます。
 ③正常に表示されていることを確認します。
 ④[ファイル]-[文字/改行コード指定保存]を選択します。
 ⑤文字コードと改行コードの選択画面で、文字コードを「SHIFT-JIS」を選択し保存します。
 ※上書き保存か名前を付けて保存かは、お客様で判断します。
 ⑥保存されたファイルをExcelで読み込みます。

※そのままファイル読み込むと各電話番号の1桁目の「0」が欠けますので「文字列」指定して読み込みしてください。

## 7-3.ご注意点 (アップロードについて)

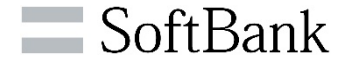

<Bizダイヤル契約番号一覧画面><共有電話帳画面>で利用します「アップロード」機能に関する注意事項となります。

#### アップロード機能に関する注意事項

・アップロードを行う際に、CSVファイルを用意していただく必要があります。所定のフォーマットにつきましては、「ダウ ンロード」や「初期データ」ボタンをクリックすることで取得が可能です。取得していただきましたフォーマットで、アップ ロードを実施ください。

・投入される予定の文字列を「""(ダブルコ―テンション)」で囲う必要があります。 【例】姓名が、山田 太郎の場合

◆"山田","太郎" ⇒正常処理 ◆山田,太郎 ⇒「""(ダブルコーテンション)」がないためエラー処理

・アップロードする1ファイルの上限数は500件となりますので、適宜ファイルを分割しアップロードして下さい。

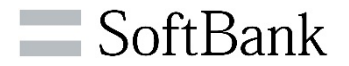

# 8.お問い合わせ先

## 8-1.WEBカスタマーコントロールに関するお問い合わせ先

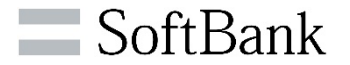

>サービスおよび、WEBカスタマーコントロールに関する不明点等がございましたら、 Bizダイヤルカスタマーセンターまでお問い合わせください。

| お問い合わせ先 | Bizダイヤルカスタマーセンター           |
|---------|----------------------------|
| 電話番号    | (@                         |
| 受付時間    | 10:00~17:00 (土日祝日・年末年始を除く) |

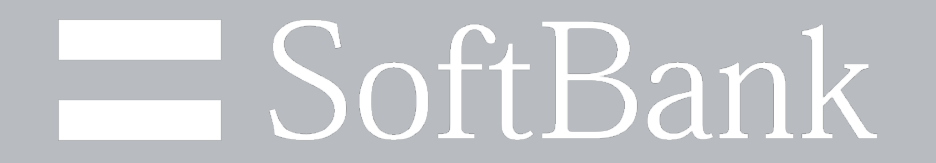